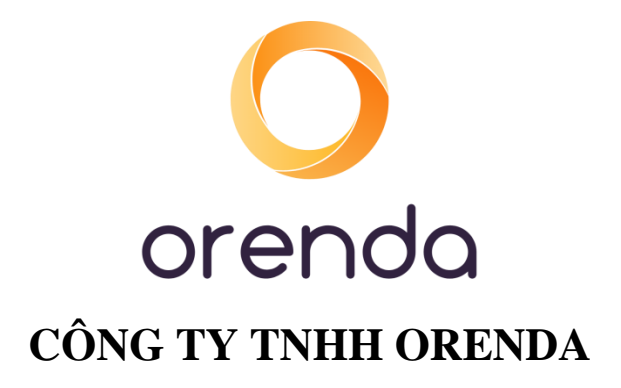

# PHẦN MỀM KIỀM CHUẨN TÀI LIỆU HƯỚNG DÃN SỬ DỤNG PHÂN HỆ QUẢN LÝ CHƯƠNG TRÌNH NGOẠI KIỂM

Hà Nội, 06/2022

## BẢNG GHI NHẬN THAY ĐỔI TÀI LIỆU

| Ngày thay  | Vị trí thay | A*, M, D | Nguồn gốc | Phiên | Mô tả thay đổi | Phiên |
|------------|-------------|----------|-----------|-------|----------------|-------|
| đổi        | đổi         |          |           | bản   |                | bản   |
|            |             |          |           | cũ    |                | mới   |
| 15/03/2022 |             | A*       |           |       | Tạo mới        | v1.0  |
| 27/06/2022 |             | М        |           |       | Sửa đổi        |       |

\*A – Tạo mới, M – Sửa đổi, D – Xóa bỏ<br/>\*A – Tạo mới, M – Sửa đổi, D – Xóa bỏ

## MỤC LỤC

| I.  | HƯỚNG DẫN SỬ DỤNG ĐỐI VỚI NGƯỜI DÙNG CÓ VAI TRÒ LÀ "BỆNH VIỆN" | . 1 |
|-----|----------------------------------------------------------------|-----|
| 1.  | Đăng ký thông tin bệnh viện                                    | . 1 |
| 2.  | Quản lý thông tin bệnh viện                                    | . 4 |
|     | 2.1 Cập nhật thông tin bệnh viện                               | . 4 |
|     | 2.2 Tạo thông tin khoa/phòng xét nghiệm                        | . 5 |
| 3.  | Quản lý phiếu đăng ký                                          | . 8 |
|     | 3.1 Tạo phiếu đăng ký                                          | . 8 |
|     | 3.2 Gửi phiếu đăng ký                                          | 14  |
|     | 3.3 Gán chương trình đăng ký cho khoa/phòng xét nghiệm         | 15  |
| 4.  | Quản lý hợp đồng                                               | 16  |
| 5.  | Quản lý hợp đồng thanh lý                                      | 17  |
| II. | HƯỚNG DẪN SỬ DỤNG ĐỐI VỚI NGƯỜI DÙNG CÓ VAI TRÒ LÀ KHOA/PHÒN   | ١G  |
| ХÉТ | Î NGHIỆM THUỘC BỆNH VIỆN                                       | 18  |
| 1.  | Khai báo thông số                                              | 18  |
| 2.  | Nhập kết quả                                                   | 24  |
| 3.  | Xem báo cáo ngoại kiểm                                         | 28  |

Các đối tượng tham gia vào phân hệ "Quản lý chương trình ngoại kiểm", bao gồm:

- Trung tâm Ngoại kiểm (bao gồm: Phòng Hành chính Kế toán; Phòng Chuyên môn Trung tâm Ngoại kiểm)
- Bệnh viện
- Khoa/Phòng xét nghiệm (thuộc Bệnh viện)

## I. HƯỚNG DẪN SỬ DỤNG ĐỐI VỚI NGƯỜI DÙNG CÓ VAI TRÒ LÀ "BỆNH VIỆN"

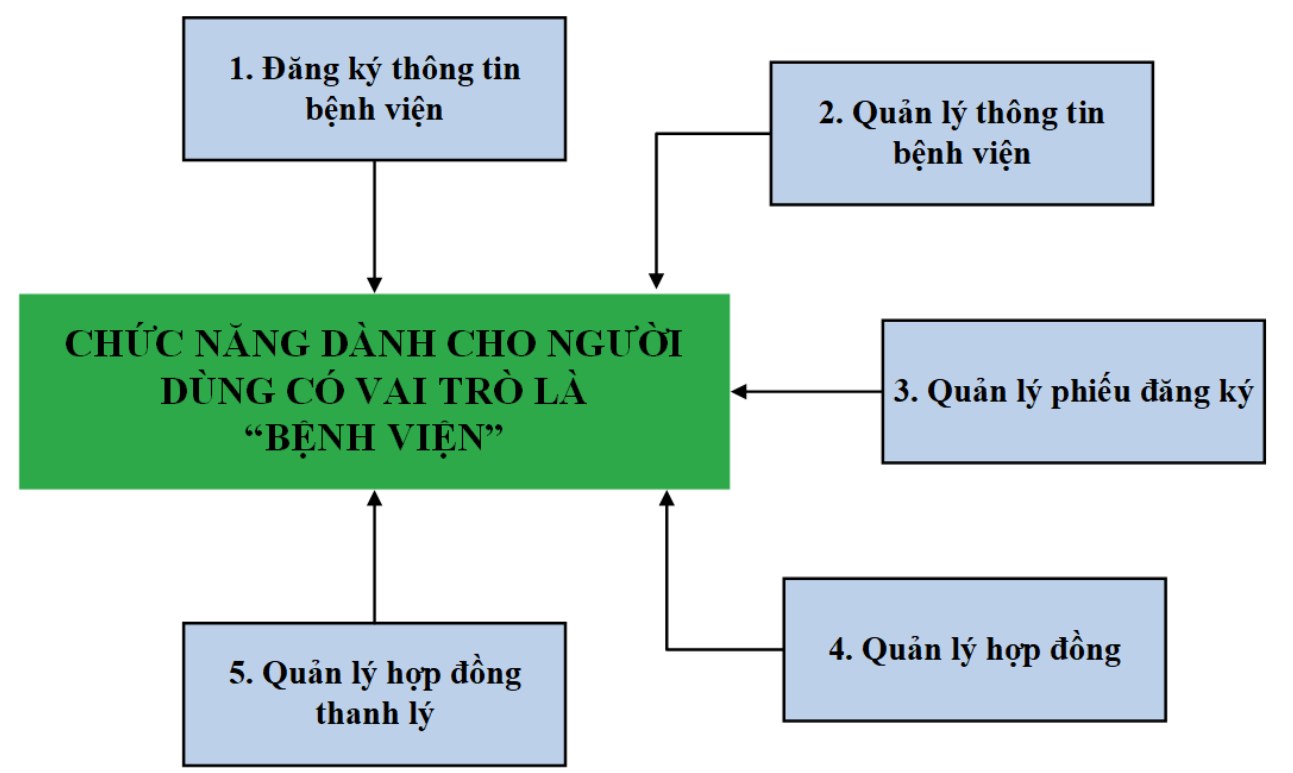

Sau đây là mô tả chi tiết các chức năng cần thực hiện của Bệnh viện:

#### 1. Đăng ký thông tin bệnh viện

<u>Mục đích:</u> Để bệnh viện có thể đăng ký tham gia các chương trình ngoại kiểm trên hệ thống, trước tiên cần phải có tài khoản đăng nhập. Do đó, việc đăng ký thông tin bệnh viện trên hệ thống sẽ đồng thời với việc đăng ký tài khoản của bệnh viện.

Các bước cần thực hiện như sau:

- Bước 1: Bệnh viện truy cập đường link: <u>http://eqa.qcc.edu.vn/</u>
- Bước 2: Tại màn hình đăng nhập, nhấn chọn "Đăng ký ngay"

|       | TRUNG T                  | ĐẠI HỌC Y HÀ NỘI<br>TÂM KIẾM CHUẨN CHẨT<br>XÉT NGHIỆM Y HỌC | LƯỢNG             |          |            |
|-------|--------------------------|-------------------------------------------------------------|-------------------|----------|------------|
|       | Tên đăng phập hoặc email | ĐĂNG NHẬP                                                   |                   |          |            |
|       | vs10<br>Mật khấu         |                                                             |                   | V        |            |
| e 9.3 | 🗌 Lưu đăng nhập          |                                                             | Quên mật khẩu     | <u> </u> | f          |
|       | 🖉 Đãng ký tài khoán      | Đăng nhập<br>🕞 Video hướng dẫn                              | Văn đề thường gặp |          | - <u>-</u> |
|       | Cop                      | yright @ 2021 Đại học Y Hà Nội - Bộ Y t                     | ĕ                 |          |            |

- **Bước 3:** Tại màn hình đăng ký, nhập đầy đủ các trường thông tin của Bệnh viện

| ĐẠI HỌO<br>TRUNG TÂM KIỂM<br>XÉT NGH   | CY HÀ NỘI<br>CHUẨN CHẤT LƯỢNG<br>HIỆM Y HỌC |          |         |
|----------------------------------------|---------------------------------------------|----------|---------|
| ÐĂN                                    | IG KÝ                                       |          |         |
| Mã số thuế                             | * Tên bệnh viện/đơn vị                      |          |         |
| Mã số thuế                             | Tên chính xác theo con dấu của đơn vị       |          |         |
| * Hạng bệnh viện                       | * Loại hình doanh nghiệp                    | 10       |         |
| Chon V                                 | 💿 Tư nhân 🕜 Nhà nước                        | $\times$ |         |
| <br>* Tinh/Thành phố                   | * Quận/Huyện                                |          |         |
| <br>Chọn 🗸                             | Chọn 🗸                                      |          |         |
| * Xã/Phường                            | * Địa chỉ chi tiết                          |          |         |
| Chọn V                                 | Địa chỉ chỉ tiết                            |          |         |
| * Email                                | * Số điện thoại                             |          | ttt 🕳 . |
| <br>Email dùng làm tài khoản đăng nhập | Số điện thoại                               |          |         |
|                                        |                                             |          |         |

- **Bước 4:** Thực hiện nhập nhập/chọn giá trị vào các trường:

*Lưu ý:* Bắt buộc phải nhập/chọn dữ liệu vào các trường bắt buộc (trường có dấu \*) thì hệ thống mới cho lưu lại.

- + Mã số thuế \*: Nhập mã số thuế của bệnh viện/đơn vị đăng ký
- + Tên bệnh viện/đơn vị \*: Nhập tên của bệnh viện/đơn vị đăng ký
- + Hạng bệnh viện \*: Chọn hạng bệnh viện của bệnh viện/đơn vị đăng ký
- + Loại hình doanh nghiệp \*: Tích chọn loại hình doanh nghiệp của bệnh viện/đơn vị đăng ký

- + Tỉnh/Thành phố \*: Chọn tỉnh/thành phố thuộc bệnh viện/đơn vị đăng ký
- + Quận/Huyện \*: Chọn quận/huyện thuộc bệnh viện/đơn vị đăng ký
- + Xã/Phường \*: Chọn xã/phường thuộc bệnh viện/đơn vị đăng ký
- + Địa chỉ chi tiết \*: Nhập địa chỉ (cụ thể: Số nhà; Ngách; Tên đường) của bệnh viện/đơn vị đăng ký
- + **Email \***: Nhập địa chỉ email của bệnh viện/đơn vị đăng ký

Lưu ý: Mỗi bệnh viện chỉ được đăng ký 01 tài khoản duy nhất. Đề nghị sử dụng địa chỉ email của Bệnh viện làm email đăng ký tài khoản đăng nhập (Không sử dụng email cá nhân)

- + Số điện thoại \*: Nhập số điện thoại của bệnh viện
- Bước 5: Sau khi nhập các thông tin hợp lệ, nhấn vào nút "Đăng ký" để gửi thông tin đăng ký thông tin của bệnh viện cho quản trị viên.

Khi đăng ký thành công hệ thống sẽ hiển thị thông báo (ảnh đính kèm bên dưới):

|                                   |                                                         | <ul> <li>Đăng ký tài khoản thành công X</li> </ul> |
|-----------------------------------|---------------------------------------------------------|----------------------------------------------------|
| Đặng k                            | cý tài khoản thành công                                 |                                                    |
| Cảm ơn bạn đã đăng                | ký. Chúng tôi sẽ xem xét và duyệt tài khoản<br>của bạn! |                                                    |
|                                   | Đãng nhập                                               |                                                    |
|                                   | * Tên bệnh viện/đơn vị                                  |                                                    |
|                                   |                                                         |                                                    |
| Hạng bệnh viện     Chon           | Loại hình doanh nghiệp     Tự nhận Nhà nước             | V N                                                |
| Tinh/Thành nhố                    | * Outo / khuito                                         | $\cap$                                             |
| Chon                              | Chon V                                                  | X                                                  |
| * Xã/Phường                       | <ul> <li>Địa chỉ chi tiết</li> </ul>                    |                                                    |
|                                   |                                                         | <b>S</b>                                           |
| * Email                           | <ul> <li>Số điện thoại</li> </ul>                       |                                                    |
| Email dùng làm tài khoán đăng nhậ |                                                         |                                                    |
|                                   |                                                         |                                                    |

#### <u>Lưu ý:</u>

 Sau khi Trung tâm kiểm chuẩn phê duyệt thành công, hệ thống sẽ gửi thông tin tài khoản bao gồm: Tên đăng nhập và mật khẩu về email đăng ký của bệnh viện trong vòng 24h.

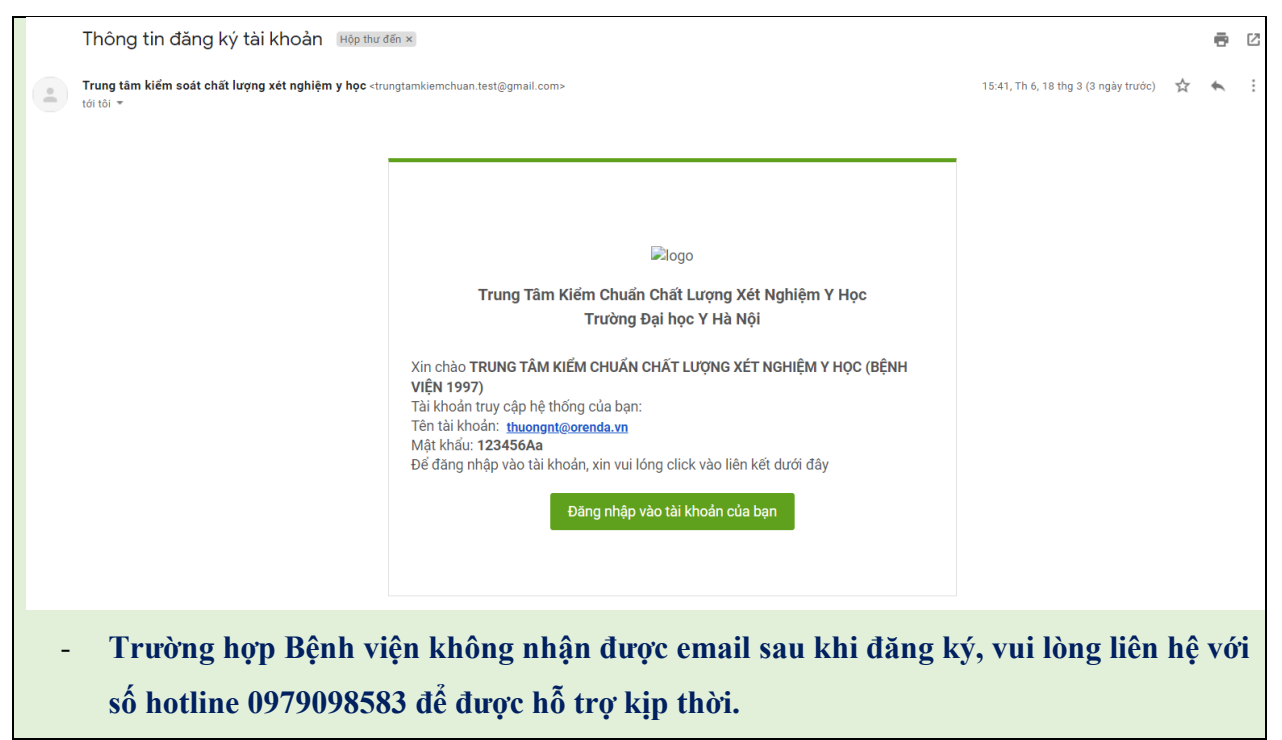

#### 2. Quản lý thông tin bệnh viện

Bao gồm các chức năng:

- Cập nhật thông tin bệnh viện
- Tạo/Sửa/Xóa thông tin khoa/phòng xét nghiệm thuộc bệnh viện

#### 2.1 Cập nhật thông tin bệnh viện

<u>Mục đích:</u> Trong trường hợp thông tin bệnh viện có sự thay đổi so với thời điểm đăng ký thông tin trên hệ thống. Bệnh viện sẽ tiến hành cập nhật lại những thông tin thay đổi đó trên hệ thống phần mềm.

Các bước thực hiện như sau:

- Bước 1: Trên menu trái chọn "Thông tin bệnh viện"
- Bước 2: Tại màn hình chức năng, kích vào tab [Thông tin bệnh viện]

Tài liệu hướng dẫn sử dụng phần mềm ngoại kiểm

|                     | Ē                                                  |                                                                                  | Tài liệu Vấn đề thường gặp 🗘 🏟 🚺 benhvien97                            |
|---------------------|----------------------------------------------------|----------------------------------------------------------------------------------|------------------------------------------------------------------------|
| Thông tin Bệnh viện | Thông tin Bệnh viện2                               |                                                                                  |                                                                        |
| Phiếu đăng ký       | Thông tin bệnh viện E Danh sách khoa phòng         |                                                                                  |                                                                        |
| 🖹 Hợp đồng          |                                                    |                                                                                  | ී Lưu                                                                  |
| 🕑 Thanh lý hợp đồng | • Mã số thuế<br>MST10052022                        | <ul> <li>Tên bệnh viện/đơn vị</li> <li>Bệnh viện thêm ngày 10.05.2022</li> </ul> | <ul> <li>Loại hình doanh nghiệp</li> <li>Tư nhân ● Nhà nước</li> </ul> |
|                     | * Hạng bệnh viện                                   | * Email                                                                          | * Số điện thoại                                                        |
|                     | Hạng 3 V                                           | thuongmc9789@gmail.com                                                           | 0898765345<br>Email kế toán trưởng                                     |
|                     | Kế toán trưởng (bệnh viện MST10052022)             | 0967675478                                                                       | thuongmc97@gmail.com                                                   |
|                     | Tên người liên hệ làm hợp đồng                     | Điện thoại người liên hệ làm hợp đồng                                            | Email người liên hệ làm hợp đồng                                       |
|                     | Người liên hệ làm hợp đồng (bệnh viện MST10052022) | 0967675479                                                                       | thuongmc97@gmail.com                                                   |
|                     | Người đại diện                                     | Chức vụ người đại diện                                                           | Tài khoản ngân hàng                                                    |
|                     | Người đại diện (bệnh viện MST10052022)             | Giám độc BV                                                                      | 0987654321234567                                                       |
|                     | Chi nhánh ngân hàng                                | * Tỉnh/Thành phố                                                                 | * Quận/huyện                                                           |
|                     | Ngân hàng Quân đội (MB) - Chi nhánh Xuân Thủy      | Hà Giang                                                                         | Yên Minh v                                                             |
|                     | * Xä/phường                                        | Số nhà, tên đường                                                                |                                                                        |
|                     | Yên Minh 🗸                                         | 25 YM-HG                                                                         |                                                                        |

- Bước 3: Thực hiện cập nhật những thông tin thay đổi

**Lưu ý:** Hệ thống không cho phép người dùng chỉnh sửa giá trị trường "Email" vì nó liên quan đến tài khoản đăng nhập trên ứng dụng – Nếu muốn thay đổi giá trị trường "Email" hãy liên hệ với quản trị viên.

- Bước 4: Nhấn nút "Lưu" để lưu lại những thay đổi đó

| BÔY TẾ-TRƯỜNG ĐẠI HỌC Y HÀ NỘI<br>TRUNG TÂM KIẾM CHUẨN | Ē                                                                                    |                                                                                  | Tài liệu Vấn đề thường gặp 🗘 🕸 🚺 benhvien97                            |
|--------------------------------------------------------|--------------------------------------------------------------------------------------|----------------------------------------------------------------------------------|------------------------------------------------------------------------|
| Thông tin Bệnh viện                                    | Thông tin Bệnh viện                                                                  |                                                                                  |                                                                        |
| Phiếu đăng ký                                          | Thông tin bệnh viện := Danh sách khoa phòng                                          |                                                                                  | 4                                                                      |
| 🖹 Hợp đồng                                             |                                                                                      | 3                                                                                | 🖺 Lưu                                                                  |
| Thanh lý hợp đồng                                      | * Mã số thuế<br>MST10052022                                                          | <ul> <li>Tên bệnh viện/đơn vị</li> <li>Bệnh viện thêm ngày 10.05.2022</li> </ul> | <ul> <li>Loại hình doanh nghiệp</li> <li>Tư nhân ● Nhà nước</li> </ul> |
|                                                        | <ul> <li>Hạng bệnh viện</li> <li>Hạng 3 ✓</li> </ul>                                 | <ul> <li>Email<br/>thuongmc9789@gmail.com</li> </ul>                             | • Số điện thoại<br>0898765345                                          |
|                                                        | Tên kẽ toán trưởng<br>Kế toán trưởng (bệnh viện MST10052022)                         | Điện thoại kế toán trưởng<br>0967675478                                          | Email kë toán trưởng<br>thuongmc97@gmail.com                           |
|                                                        | Tên người liên hệ làm hợp đồng<br>Người liên hệ làm hợp đồng (bệnh viện MST10052022) | Điện thoại người liên hệ làm hợp đồng<br>0967675479                              | Email người liên hệ làm hợp đồng<br>thuongmc97@gmail.com               |
|                                                        | Người đại diện<br>Người đại diện (bệnh viện MST10052022)                             | Chức vụ người đại diện<br>Giám độc BV                                            | Tài khoản ngân hàng<br>0987654321234567                                |
|                                                        | Chi nhánh ngân hàng<br>Ngân hàng Quân đội (MB) - Chi nhánh Xuân Thủy                 | <ul> <li>Tỉnh/Thành phố</li> <li>Hà Giang ∨</li> </ul>                           | • Quận/huyện<br>Vên Minh                                               |
|                                                        | • Xã/phường<br>Yên Minh                                                              | Số nhà, tên đường<br>25 YM-HG                                                    |                                                                        |

#### 2.2 Tạo thông tin khoa/phòng xét nghiệm

<u>Mục đích:</u> Mỗi bệnh viện sẽ có các khoa/phòng xét nghiệm thực hiện các công việc khác nhau. Việc tạo thông tin khoa/phòng xét nghiệm đồng thời phục vụ cho việc tạo tài khoản sử dụng phần mềm và giúp bệnh viện dễ dàng trong việc quản lý, phân công công việc thực hiện các chương

trình ngoại kiểm ở các khoa/phòng xét nghiệm.

Để tạo thông tin khoa/phòng xét nghiệm, người dùng vai trò bệnh viện thực hiện theo các bước sau:

- Bước 1: Tại màn hình chức năng, kích vào tab [Danh sách khoa/phòng]

| BÔ YTẾ-TRƯỜNG ĐẠI HỌC YHÀ NỘI<br>TRUNG TÂM KIẾM CHUẨN | ≣         |                                         | /                        |                   | Tài liệu 🛛                      | /ấn đề thường gặp  | ¢ 🕸        | benhvien97        |
|-------------------------------------------------------|-----------|-----------------------------------------|--------------------------|-------------------|---------------------------------|--------------------|------------|-------------------|
| Thông tin Bệnh viện                                   | Thông tin | Bệnh viện                               |                          |                   |                                 |                    |            |                   |
| Phiếu đăng ký                                         | 🗉 Thông   | j tin bệnh viện ∷≣ Danh sách khoa       | phòng                    |                   |                                 |                    |            |                   |
| 🖹 Hợp đồng                                            |           |                                         |                          |                   |                                 |                    |            | ⊙ Thêm mới        |
| Thanh lý hợp đồng                                     | Nhập tế   | àn khoa/phòng, email khoa/phòng, số điệ | n thoại                  |                   |                                 |                    |            | Tîm kiếm          |
|                                                       |           |                                         |                          |                   |                                 | Tổng số bản ghi: 4 | < 1 >      | 50 / trang $\vee$ |
|                                                       | STT       | Tên khoa/phòng                          | Số điện thoại khoa/phòng | Email khoa/phòng  | Tên trưởng khoa                 | Ngày đăng ký       | Trạng thái | Thao tác          |
|                                                       | 4         | Khoa xét nghiệm                         | 0987654211               | kxn@orenda.vn     |                                 | 26/06/2022         | Chờ duyệt  | _ ₫               |
|                                                       | 3         | Khoa Huyết học (thuộc BV MC97)          | 0946654546               | hh_mc97@gmail.com | Trưởng khoa KHH (thuộc BV MC97) | 11/05/2022         | Đã duyệt   | 2 ū               |
|                                                       | 2         | Khoa Vi sinh (thuộc BV MC97)            | 0989728273               | vs_mc97@gmail.com | Trưởng khoa KVS (thuộc BV MC97) | 11/05/2022         | Đã duyệt   | 2 ū               |
|                                                       | 1         | Khoa Hóa sinh (thuộc BV MC97)           | 0889083889               | hs97@gmail.com    | Trưởng khoa KHS (thuộc BV MC97) | 11/05/2022         | Đã duyệt   | 2 ū               |
|                                                       |           |                                         |                          |                   |                                 | Tổng số bản ghi: 4 | < 1 >      | 50 / trang 🗸      |

#### Bước 2: Kích vào nút "Thêm mới"

|                     | ≣         |                                                |                          |                   | Tài liệu                        | Vấn đề thường gặp  | ¢ 🕸 🤇      | benhvien97        |  |
|---------------------|-----------|------------------------------------------------|--------------------------|-------------------|---------------------------------|--------------------|------------|-------------------|--|
| Thông tin Bệnh viện | Thông tin | Bệnh viện                                      |                          |                   |                                 |                    |            |                   |  |
| Phiếu đăng ký       | 🗉 Thông   | 🗉 Thông tin bệnh viện 💠 🖂 Danh sách khoa phòng |                          |                   |                                 |                    |            |                   |  |
| 🖹 Hợp đồng          |           |                                                |                          |                   |                                 |                    |            | 🕑 Thêm mới        |  |
| Thanh lý hợp đồng   | Nhập tế   | ên khoa/phòng, email khoa/phòng, số điệ        | in thoại                 |                   |                                 |                    |            | Tìm kiếm          |  |
|                     |           |                                                |                          |                   |                                 | Tổng số bản ghi: 4 | < 1 >      | 50 / trang 🗸      |  |
|                     | STT       | Tên khoa/phòng                                 | Số điện thoại khoa/phòng | Email khoa/phòng  | Tên trưởng khoa                 | Ngày đăng ký       | Trạng thái | Thao tác          |  |
|                     | 4         | Khoa xét nghiệm                                | 0987654211               | kxn@orenda.vn     |                                 | 26/06/2022         | Chờ duyệt  | 2 Ū               |  |
|                     | 3         | Khoa Huyết học (thuộc BV MC97)                 | 0946654546               | hh_mc97@gmail.com | Trưởng khoa KHH (thuộc BV MC97) | 11/05/2022         | Đã duyệt   | 2 Ū               |  |
|                     | 2         | Khoa Vi sinh (thuộc BV MC97)                   | 0989728273               | vs_mc97@gmail.com | Trưởng khoa KVS (thuộc BV MC97) | 11/05/2022         | Đã duyệt   | 2 Ū               |  |
|                     | 1         | Khoa Hóa sinh (thuộc BV MC97)                  | 0889083889               | hs97@gmail.com    | Trưởng khoa KHS (thuộc BV MC97) | 11/05/2022         | Đã duyệt   | 2 Ū               |  |
|                     |           |                                                |                          |                   |                                 | Tổng số bản ghi: 4 | < 1 >      | 50 / trang $\vee$ |  |

- Bước 3: Tại màn hình thêm mới, thực hiện nhập nhập/chọn giá trị vào các trường:
   <u>Lưu ý:</u> Bắt buộc phải nhập/chọn dữ liệu vào các trường bắt buộc (trường có dấu \*) thì hệ thống mới cho lưu lại.
  - + Tên khoa/phòng \*: Nhập tên khoa/phòng xét nghiệm thuộc bệnh viện
  - + Email khoa/phòng \*: Nhập địa chỉ email của khoa/phòng xét nghiệm thuộc bệnh viện
  - + Số điện thoại khoa/phòng \*: Nhập số điện thoại của khoa/phòng xét nghiệm

Lưu ý: Cần nhập chính xác địa chỉ Email và Số điện thoại vì đây là thông tin để Trung tâm liên hệ với Khoa/Phòng sau này. Đồng thời, địa chỉ email cũng là tên đăng nhập của Khoa/Phòng

Tài liệu hướng dẫn sử dụng phần mềm ngoại kiểm

## trên phần mềm + Người liên hệ: Nhập họ tên người liên hệ của khoa/phòng xét nghiệm

- + Tên trưởng khoa: Nhập tên trưởng khoa của khoa/phòng xét nghiệm
- + Số điện thoại trưởng khoa: Nhập số điện thoại của trưởng khoa
- + Email trưởng khoa: Nhập địa chỉ email của trưởng khoa
- + Người nhận mẫu: Nhập họ và tên người nhận mẫu
- + Số điện thoại người nhận mẫu: Nhập số điện thoại của người nhận mẫu
- + Email người nhận mẫu: Nhập địa chỉ email của người nhận mẫu
- + Tỉnh/Thành phố: Hệ thống mặc định giá trị ban đầu là giá trị "Tỉnh/TP" của bệnh viện đã đăng ký
- + Quận/Huyện: Hệ thống mặc định giá trị ban đầu là giá trị "Quận/Huyện" của bệnh viện đã đăng ký
- + Xã/Phường: Hệ thống mặc định giá trị ban đầu là giá trị "Xã/Phường" của bệnh viện đã đăng ký
- + Số nhà, tên đường: Hệ thống mặc định giá trị ban đầu là giá trị "Số nhà, tên đường" của bệnh viện đã đăng ký

| BÔYTĚ-TRƯỜNG ĐẠI HỌC YHÀ NÔI<br>TRUNG TÂM KIẾM CHUẨN    | ₫                              | Tài                                                      | i liệu Vấn đề thường gặp | 0 \$       | benhvien97             |
|---------------------------------------------------------|--------------------------------|----------------------------------------------------------|--------------------------|------------|------------------------|
| Thông tin Bệnh viện                                     | Thêm mới khoa/phòng xét nghiệm |                                                          | ×                        |            |                        |
| Phiếu đăng ký                                           | ♥ Tên khoa/phòng               | * Email khoa/phòng<br>Dùng làm tài khoản khoa xét nghiệm | î                        |            |                        |
| <ul> <li>Hợp đồng</li> <li>Thanh lý hợp đồng</li> </ul> | * Số điện thoại khoa/phòng     | Người liên hệ                                            |                          |            | ⊕ Thêm mới<br>Tìm kiếm |
|                                                         | Tên trưởng khoa                | Số điện thoại trưởng khoa                                |                          | < 1 >      | 50 / trang 🗸           |
|                                                         | Email trưởng khoa              | Người nhận mẫu                                           |                          | Trạng thái | Thao tác               |
|                                                         | Số điện thoại người nhận mẫu   | Email người nhận mẫu                                     |                          | Chở duyệt  | _ 0                    |
|                                                         | Tỉnh/Thành phố                 | Quận/Huyện                                               |                          | Đã duyệt   | ₫ Ū                    |
|                                                         | Hà Giang V<br>Xã/Phường        | Yên Minh<br>Số nhà, tên đường                            |                          | Đã duyệt   | 2 0                    |
|                                                         | Yên Minh V                     | 25 YM-HG                                                 | ₽óng 🕅 Lun               | Đã duyệt   | _ ₿                    |
|                                                         |                                |                                                          | Tổng số bản ghi: 4       | < 1 >      | 50 / trang $\lor$      |

Bước 4: Sau khi nhập các thông tin hợp lệ, nhấn vào nút "Lưu" để gửi thông tin khoa/phòng xét nghiệm vừa tạo lên cho trung tâm kiểm chuẩn phê duyệt.

#### <u>Lưu ý:</u>

 Sau khi thêm mới thông tin khoa/phòng xét nghiệm xong, bản ghi đó sẽ được hiển thị ra danh sách với trạng thái = Chờ duyệt

- Với trạng thái = Chờ duyệt (đồng nghĩa với việc Trung tâm kiểm chuẩn chưa phê duyệt thông tin khoa/phòng xét nghiệm mà bệnh viện đã tạo) => Do đó, bệnh viện vẫn được sửa/xóa thông tin của khoa/phòng xét nghiệm
- Với trạng thái = Đã duyệt (đồng nghĩa với việc Trung tâm kiểm chuẩn đã phê duyệt thông tin khoa/phòng xét nghiệm mà bệnh viện đã tạo) => Do đó, bệnh viện vẫn được sửa thông tin của khoa/phòng xét nghiệm (<u>Lưu ý:</u> Không được sửa giá trị trường "Email khoa/phòng")
- Sau khi Trung tâm kiểm chuẩn phê duyệt thành công, hệ thống sẽ gửi thông tin tài khoản bao gồm: Tên đăng nhập và mật khẩu về email đăng ký của Khoa/Phòng XN trong vòng 24h.

| Thông tin đăng ký tài khoản 🛛 🛚 🕬 🖛 🗈 🕬                                                          | 8                                                                                                    |                      | 0  | ē   |
|--------------------------------------------------------------------------------------------------|----------------------------------------------------------------------------------------------------|----------------------|----|-----|
| Trung tâm kiếm soát chất lượng xét nghiệm y học <trungtamkiemchu<br>to me 👻</trungtamkiemchu<br> | Mar 18, 2022, 5:21 PM (3 days ago) 🙀                                                                                                    | ¢                    | :  |     |
|                                                                                                  | i Cogo<br>Trung Tâm Kiếm Chuẩn Chất Lượng Xét Nghiệm Y Học<br>Tường Đại học Y Hà Nội<br>Xin chào Khoa hóa sinh<br>Tái khoản truy cập hệ thống của bạn:<br>Tái khoản: thuogat@aereda.vi.<br>Mặt Hẩu: 123456a<br>Để đăng nhập vào tài khoản, xin vui lóng click vào liên kết dưới đầy<br>Dâng nhập vào tài khoản của bạn |                      |    |     |
| - Trường hợp Khoa/Pho                                                                            | òng không nhận được email sau khi đăr                                                                                                    | ng ký, vui lòng liên | hģ | íd. |
| với số hotline 0979098                                                                           | 583 để được hỗ trợ kịp thời.                                                                                                    |                      |    |     |

#### 3. Quản lý phiếu đăng ký

## 3.1 Tạo phiếu đăng ký

<u>Mục đích:</u> Để Bệnh viện đăng ký tham gia được các chương trình ngoại kiểm cần tạo phiếu đăng ký

Để tạo được phiếu đăng ký, phía Bệnh viện cần thực hiện theo các bước sau:

- Bước 1: Trên menu trái, chọn Phiếu đăng ký
- Bước 2: Tại màn hình chức năng, kích nút Tạo phiếu

Tài liệu hướng dẫn sử dụng phần mềm ngoại kiểm

| BÓ Y TÉ-TRƯỜNG ĐẠI HỌC Y HÀ NỘI<br>TRUNG TÂM KIẾM CHUẨN | Ē                       |                  |                    |                       | Tài liệu    | Vấn đ       | ê thường gặp      | 🕸 🚺 benhvien97 |
|---------------------------------------------------------|-------------------------|------------------|--------------------|-----------------------|-------------|-------------|-------------------|----------------|
| Thông tin Bệnh viện                                     | Phiếu đăng ký           |                  |                    |                       |             |             |                   | 2              |
| Phiếu đăng ký                                           | Danh sách phiếu đăng ký |                  |                    |                       |             | + Tạo phiếu |                   |                |
| 🖹 Hợp đồng                                              | 2022 v                  | Trạng thái phiếu |                    | Tìm kiểm              |             |             |                   |                |
| 🖹 Thanh lý hợp đồng                                     |                         |                  |                    |                       |             | Tổng s      | ố bản ghi: 10 < 🚺 | > 50 / trang v |
|                                                         | STT                     | Năm ngoại kiểm   | Ngày tạo phiếu     | Số lượng chương trình | Số hợp đồng |             | Trạng thái        | Thao tác       |
|                                                         | 10                      | 2022             | 11:30 - 26/06/2022 | 4                     |             | D           | Đã tạo            | Thao tác ❤     |
|                                                         | 9                       | 2022             | 17:57 - 16/05/2022 | 4                     |             | C           | Đã nhận bản cứng  | Thao tác 🗸     |
|                                                         | 8                       | 2022             | 17:46 - 16/05/2022 | 4                     |             | C           | Từ chối           | Thao tác 🗸     |
|                                                         | 7                       | 2022             | 17:47 - 16/05/2022 | 8                     | HDHS01      | т           | Đã lập hợp đồng   | Thao tác 🗸     |
|                                                         | б                       | 2022             | 17:47 - 16/05/2022 | 5                     | HDHH01      | C           | Đã lập hợp đồng   | Thao tác 🗸     |
|                                                         | 5                       | 2022             | 17:47 - 16/05/2022 | 4                     | HSVS01      | C           | Đã lập hợp đồng   | Thao tác 🗸     |
|                                                         | 4                       | 2022             | 14:46 - 11/05/2022 | 8                     | HOASINH1997 | т           | Đã lập hợp đồng   | Thao tác 🗸     |
|                                                         | 3                       | 2022             | 14:46 - 11/05/2022 | 5                     | HUYETHOC97  | D           | Đã lập hợp đồng   | Thao tác ∨     |

- Bước 3: Tại màn hình tạo phiếu đăng ký, Bệnh viện cần cung cấp đầy đủ các thông tin cần thiết, bao gồm:
  - + [Thông tin hành chính]: Chọn/Tạo Khoa/Phòng xét nghiệm tham gia chương trình ngoại kiểm bằng cách kích vào nút Chọn khoa/phòng. Lúc này, có 2 trường hợp:
    - Nếu đã có khoa/phòng xét nghiệm: Chỉ cần chọn

| BÔY TẾ-TRƯỜNG ĐẠI HỌC Y HÀ NỘI<br>TRUNG TÂM KIẾM CHUẨN | Ē                                    |                                 | Tài liệu Vấn đề      | thường gặp 🗘 🕸 🚺 benhvien97                                                                     |
|--------------------------------------------------------|--------------------------------------|---------------------------------|----------------------|-------------------------------------------------------------------------------------------------|
| Thông tin Bệnh viện                                    | Phiếu đăng ký                        |                                 |                      |                                                                                                 |
| Phiếu đăng ký                                          | Tạo phiếu đăng ký                    |                                 |                      | ← Quay lại 🔯 Tạo phiếu                                                                          |
| Hợp đồng                                               | 1. Thông tin hành chính              |                                 |                      | Chọn khoa/phòng                                                                                 |
| Thanh lý hợp đồng                                      | 2. Thông tin người phụ trách thủ tục | ký hợp đồng và thanh quyết toán |                      | Khoa Hóa sinh (thuộc BV MC97)<br>Khoa Vi sinh (thuộc BV MC97)<br>Khoa Huyết học (thuộc BV MC97) |
|                                                        | Li mong tin ngaoi phụ taon tha tạo   | ny nyp dong ta mann qujot toan  |                      | ⊕ Thêm khoa/phòng                                                                               |
|                                                        | * Kế toán trưởng                     | * Số điện thoại                 | * Email              |                                                                                                 |
|                                                        | Kế toán trưởng (bệnh viện MST100     | 0967675478                      | thuongmc97@gmail.com |                                                                                                 |
|                                                        | * Người làm hợp đồng                 | * Số điện thoại                 | * Email              |                                                                                                 |
|                                                        | Người liên hệ làm hợp đồng (bệnh v   | 0967675479                      | thuongmc97@gmail.com |                                                                                                 |
|                                                        |                                      |                                 |                      |                                                                                                 |
|                                                        | 3. Chương trình ngoại kiểm đăng ký   |                                 |                      |                                                                                                 |
|                                                        | Năm ngoại kiểm                       | Loại chương trình               |                      |                                                                                                 |
|                                                        | 2023 ~                               | Cả năm 🗸 🗸                      |                      |                                                                                                 |

Nếu chưa có khoa/phòng xét nghiệm: kích chọn "Thêm khoa/phòng"

| BÔ Y TẾ- TRƯỜNG ĐẠI HỌC Y HÀ NỘI<br>TRUNG TÂM KIẾM CHUẨN | Ē                                                                             |                                 | Tài liệu Vấn đ                  | ē thường gặp Δ 🕸 🚺 benhvien97                                                                   |
|----------------------------------------------------------|-------------------------------------------------------------------------------|---------------------------------|---------------------------------|-------------------------------------------------------------------------------------------------|
| Thông tin Bệnh viện                                      | Phiếu đăng ký                                                                 |                                 |                                 |                                                                                                 |
| 🖨 Phiếu đăng ký                                          | Tạo phiếu đăng ký                                                             |                                 |                                 | ← Quay lại 💿 Tạo phiếu                                                                          |
| 🖹 Hợp đồng                                               | 1. Thông tin hành chính                                                       |                                 |                                 | Chọn khoa/phòng                                                                                 |
| 🏝 Thanh lý hợp đồng                                      |                                                                               |                                 |                                 | Khoa Hóa sinh (thuộc BV MC97)<br>Khoa Vi sinh (thuộc BV MC97)<br>Khoa Huyết học (thuộc BV MC97) |
|                                                          | 2. Thông tin người phụ trách thủ tục                                          | ký hợp đồng và thanh quyết toán |                                 | ⊕ Thêm khoa/phòng                                                                               |
|                                                          | <ul> <li>Kế toán trưởng</li> <li>Kế toán trưởng (bệnh viện MST100)</li> </ul> | * Số điện thoại<br>0967675478   | Email<br>thuongmc97@gmail.com   |                                                                                                 |
|                                                          | * Người làm hợp đồng<br>Người liên hệ làm hợp đồng (bệnh v                    | * Số điện thoại<br>0967675479   | * Email<br>thuongmc97@gmail.com |                                                                                                 |
|                                                          |                                                                               |                                 |                                 |                                                                                                 |
|                                                          | 3. Chương trình ngoại kiểm đăng ký                                            |                                 |                                 |                                                                                                 |
|                                                          | Năm ngoại kiểm<br>2023 v                                                      | Loại chương trình<br>Cả năm v   |                                 |                                                                                                 |

+ [Thông tin người phụ trách thủ tục ký hợp đồng và thanh quyết toán]: Nhập thông tin của "Kế toán trưởng" và "Người làm hợp đồng"

| BÔ Y TẾ-TRƯỜNG ĐẠI HỌC Y HÀ NỘI<br>TRUNG TÂM KIẾM CHUẨN | ē                                    |                           | Tài liệu Vấn đề      | thường gặp 🗘 🔯 🚺 benhvien97 |
|---------------------------------------------------------|--------------------------------------|---------------------------|----------------------|-----------------------------|
| 🖹 Thông tin Bệnh viện                                   | Phiếu đăng ký                        |                           |                      |                             |
| 🕑 Phiếu đăng ký                                         | Tạo phiếu đăng ký                    |                           |                      | ← Quay lại 🛛 Tạo phiếu      |
| 🖹 Hợp đồng                                              | 1. Thông tin hành chính              |                           | (                    | Đã chọn 1 khoa/phòng        |
| Thanh lý hợp đồng                                       | > Khoa Hóa sinh (thuộc BV MC         | 97)                       |                      | ٥                           |
|                                                         | 2. Thông tin người phụ trách thủ tục | ký hợp đồng và thanh quyế | t toán               |                             |
|                                                         | * Kế toán trưởng                     | * Số điện thoại           | * Email              | _                           |
|                                                         | Ke toan trường (bệnh viện MST 100:   | 0907075478                | thuongmc97@gmail.com |                             |
|                                                         | * Người làm hợp đồng                 | * Số điện thoại           | * Email              |                             |
|                                                         | Người liên hệ làm hợp đồng (bệnh v   | 0967675479                | thuongmc97@gmail.com |                             |
|                                                         | 3. Chương trình ngoại kiếm đăng ký   |                           |                      |                             |

- + [Chương trình ngoại kiểm đăng ký]: Chọn chương trình ngoại kiểm đăng ký tham gia
  - Tìm kiếm chương trình theo: Năm ngoại kiểm; Loại chương trình (cả năm; 6 tháng)
  - Tích chọn chương trình ngoại kiểm tham gia
  - Cập nhật số lượng và số lượng thiết bị phân tích thêm

Tài liệu hướng dẫn sử dụng phần mềm ngoại kiểm

| ٩           | BỘ Y TẾ- TRƯỜNG ĐẠI HỌC Y HÀ NỘI<br>TRUNG TÂM KIẾM CHUẨN | Ē              |                                                                |                                               |                                                 | Tài liệ  | u Vấn đề thường g | āp 🗘 ģ   | benhvien97      |  |  |
|-------------|----------------------------------------------------------|----------------|----------------------------------------------------------------|-----------------------------------------------|-------------------------------------------------|----------|-------------------|----------|-----------------|--|--|
| 1           | Thông tin Bệnh viện                                      | Phiếu đăn      | Phiếu đảng ký                                                  |                                               |                                                 |          |                   |          |                 |  |  |
| \$          | Phiếu đăng ký                                            | 3. Chươ        | 3. Chương trình ngoại kiếm đăng ký 1. Tìm kiếm theo 2 tiêu chí |                                               |                                                 |          |                   |          |                 |  |  |
| ц<br>П<br>П | Hợp đồng<br>Thanh lý hợp đồng                            | Năm ng<br>2022 | ioại kiểm                                                      | Loại chương trình<br>V Cả năm                 | 4. Cập nhật số lượng<br>thiết bị phân tích thêm |          |                   |          |                 |  |  |
|             |                                                          |                |                                                                | -                                             | D M                                             | 011      | Thiết bị phân tíc | ch thêm  | 1911 N. J. 1910 |  |  |
|             |                                                          |                | Ma                                                             | Ten                                           | Đơn giá                                         | So lượng | Đơn giá           | Số lượng | i nann tien     |  |  |
|             |                                                          |                | VNQAS01                                                        | Chương trình ngoại kiểm Vi sinh               | 12.920.000                                      | 1        | 2.640.000         | 0        | 12.920.000      |  |  |
|             | 2. Tích                                                  |                | VNQAS02                                                        | Chương trình ngoại kiểm Định nhóm máu         | nhật <sup>7.628.000</sup>                       | 1        | 2.640.000         | 0        | 7.628.000       |  |  |
|             | chọn                                                     |                | RQ9140                                                         | Chương trình ngoại kiểm Huyết Học             | <b>SÔ</b> 18.780.000                            | 1        | 2.640.000         | 0        | 18.780.000      |  |  |
|             | chương<br>trình                                          | 8 🗖            | RQ9128                                                         | Chương trình Ngoại kiểm Hóa sinh              | thiết <sup>6.968.000</sup>                      | 1        | 2.640.000         | 0        | 16.968.000      |  |  |
|             | ngọại                                                    |                | RQ9130                                                         | Chương trình Ngoại kiểm Miễn dịch             | bi 28.572.000                                   | 1        | 2.640.000         | 0        | 28.572.000      |  |  |
|             | kiêm                                                     |                | RQ9135B                                                        | Chương trình ngoại kiểm Đông máu toàn<br>phần | <u>tich</u> <sup>22.584.000</sup>               | 1        | 2.640.000         | 0        | 22.584.000      |  |  |
|             |                                                          |                | RQ9135A                                                        | Chương trình Ngoại kiểm Đông máu rút          | 16.680.000                                      | 1        | 2.640.000         | 0        | 16.680.000      |  |  |

- + [Đăng ký hình thức vận chuyển mẫu ngoại kiểm]: Chọn hình thức vận chuyển mẫu ngoại kiểm về đơn vị:
  - Tự vận chuyển
  - Dịch vụ vận chuyển của trung tâm (Với hình thức này liên quan đến phí vận chuyển

     Phần mềm đã có chức năng Cấu hình vận chuyển nằm trong mục II. Hướng dẫn
     QCC quản lý danh mục)

| BÔY TẾ- TRƯỜNG ĐẠI HỌC Y HÀ NỘI<br>TRUNG TÂM KIẾM CHUẨN | Ē                                                                                                    |                                                              | Tài liệu Vấn đề thườ                                              | ing gāp 🗘 🕸 🚺 benhvien97                                                             |  |  |  |  |  |
|---------------------------------------------------------|----------------------------------------------------------------------------------------------------|--------------------------------------------------------------|-------------------------------------------------------------------|--------------------------------------------------------------------------------------|--|--|--|--|--|
| Thông tin Bệnh viện                                     | Phiếu đăng ký                                                                                                    |                                                              |                                                                   |                                                                                      |  |  |  |  |  |
| Phiếu đăng ký                                           | 5. Đăng ký hình thức vận chuyến mẫu ngoại kiếm                                                                               |                                                              |                                                                   |                                                                                      |  |  |  |  |  |
| <ul> <li>Hợp đồng</li> <li>Thanh lý hợp đồng</li> </ul> | Trường hợp đơn vị sử dụng dịch vụ<br>Tự vận chuyến <ul> <li>Dịch vụ vận chuyến</li> </ul> <li>6. Thông tin làm hợp đồng</li> | rận chuyển của Trung tâm: Phí vận chuy<br>uyến của Trung tâm | yến nội thành: 300.000 đ/lần, Phí vận ch                          | uyến ngoại thành: 500.000 đ/lần                                                      |  |  |  |  |  |
|                                                         | * Tên đơn vị<br>Bệnh viện thêm ngày 10.05.2022                                                                               | * Mã số thuế<br>MST10052022                                  | * Điện thoại<br>0898765345                                        |                                                                                      |  |  |  |  |  |
|                                                         | * Tỉnh/Thành phố<br>Hà Giang ∨                                                                                               | <ul> <li>¥ Quận/Huyện</li> <li>Yên Minh ∨</li> </ul>         | <ul> <li>★ Xã/Phường</li> <li>Yên Minh ∨</li> </ul>               | Số nhà, tên đường<br>25 YM-HG                                                        |  |  |  |  |  |
|                                                         | Người đại diện<br>Người đại diện (bệnh viện MST100!                                                                          | ✤ Chức vụ<br>Giám độc BV                                     | <ul> <li>Tài khoản ngân hàng</li> <li>0987654321234567</li> </ul> | <ul> <li>Tại ngân hàng/Kho bạc</li> <li>Ngân hàng Quân đội (MB) - Chi nhá</li> </ul> |  |  |  |  |  |
|                                                         |                                                                                                    |                                                              |                                                                   | ← Quay lại 🛛 B Tạo phiếu                                                             |  |  |  |  |  |

+ [Thông tin làm hợp đồng]: Cập nhật thông tin làm hợp đồng

| hông tin Bênh viên | Phiếu đăng ký                       |                                        |                                          |                                   |  |  |  |
|--------------------|-------------------------------------|----------------------------------------|------------------------------------------|-----------------------------------|--|--|--|
| ong un synn right  | 5. Đăng ký hình thức vân chuyển mà  | ẫu ngoại kiếm                          |                                          |                                   |  |  |  |
| ếu đăng ký         |                                     |                                        |                                          |                                   |  |  |  |
| p đồng             | Trường hợp đơn vị sử dụng dịch vụ v | vận chuyển của Trung tâm: Phí vận chuj | yển nội thành: 300.000 đ/lần, Phí vận ch | uyển ngoại thành: 500.000 đ/lần   |  |  |  |
|                    | Tự vận chuyển 💿 Dịch vụ vận chi     | uyển của Trung tâm                     |                                          |                                   |  |  |  |
| anh lý hợp đồng    |                                     | ayen cua mung tann                     |                                          |                                   |  |  |  |
|                    |                                     |                                        |                                          |                                   |  |  |  |
|                    |                                     |                                        |                                          |                                   |  |  |  |
|                    | 6. Thông tin làm hợp đồng           |                                        |                                          |                                   |  |  |  |
|                    |                                     |                                        |                                          |                                   |  |  |  |
|                    | * Tên đơn vị                        | Mã số thuế                             | * Điện thoại                             |                                   |  |  |  |
|                    | Bệnh viện thêm ngày 10.05.2022      | MST10052022                            | 0898765345                               |                                   |  |  |  |
|                    |                                     |                                        |                                          |                                   |  |  |  |
|                    | * Tinh/Thành phố                    | * Quận/Huyện                           | * Xã/Phường                              | Số nhà, tên đường                 |  |  |  |
|                    | Hà Giang 🗸                          | Yên Minh 🗸                             | Yên Minh 🗸                               | 25 YM-HG                          |  |  |  |
|                    | * Nauchi đaj diện                   | * Chức vụ                              | * Tài khoản ngân hàng                    | * Tại ngân hàng/Kho bạc           |  |  |  |
|                    | * Nguði ugi ulen                    |                                        |                                          |                                   |  |  |  |
|                    | Người đại diện (bệnh viện MST100    | Giám độc BV                            | 0987654321234567                         | Ngân hàng Quân đội (MB) - Chi nha |  |  |  |
|                    | * Naurki dai diàn                   | * Chức vụ                              | * Tài khoản ngân hàng                    | * Tại ngân hàng/Kho bạc           |  |  |  |

Bước 4: Sau khi đã nhập/chọn giá trị hợp lệ trong phiếu đăng ký, nhấn nút Tạo phiếu để lưu lại các thông tin đã nhập/chọn

**Lưu ý:** Sau khi tạo phiếu đăng ký thành công, phiếu đó được hiển thị ra danh sách với trạng thái = Đã tạo.

#### <u>Lưu ý và giải thích các trạng thái của phiếu đăng ký trên danh sách:</u>

Với trạng thái = Đã tạo (tức là bệnh viện mới chỉ ở bước tạo phiếu đăng ký và lưu lại), hệ thống hiển thị và cho phép người dùng thao tác vào các chức năng: Xem phiếu đăng ký; Gửi phiếu đăng ký; Sửa phiếu đăng ký; Sao chép phiếu đăng ký; Xóa phiếu đăng ký; Tải xuống phiếu đăng ký dưới định dạng .docx

Tài liệu hướng dẫn sử dụng phần mềm ngoại kiểm

| TRUNG TAM RIEM CHUAN                                                                                                    | Phiếu đăng kế                                                                                                    |                                                                                                    |                                                                                                    |                                                                                                    |                                                                                                    |                                                                                                    |                                                                                                    |
|----------------------------------------------------------------------------------------------------|----------------------------------------------------------------------------------------------------|----------------------------------------------------------------------------------------------------|----------------------------------------------------------------------------------------------------|----------------------------------------------------------------------------------------------------|----------------------------------------------------------------------------------------------------|----------------------------------------------------------------------------------------------------|----------------------------------------------------------------------------------------------------|
| Thông tin Bệnh viện                                                                                                    | Phieu dang ky                                                                                                    |                                                                                                    |                                                                                                    |                                                                                                    |                                                                                                    |                                                                                                    |                                                                                                    |
| Phiếu đăng ký                                                                                                    | Dann sach p                                                                                                    | onieu dang ky                                                                                                    |                                                                                                    |                                                                                                    |                                                                                                    |                                                                                                    | + Tạo phier                                                                                                    |
| 🖹 Hợp đồng                                                                                                    | 2022 ∨                                                                                                    | Trạng thái phiếu                                                                                                    |                                                                                                    | Tìm kiếm                                                                                                    |                                                                                                    |                                                                                                    |                                                                                                    |
| 🖷 Thanh lý hợp đồng                                                                                                    |                                                                                                    |                                                                                                    |                                                                                                    |                                                                                                    |                                                                                                    | Tổng số bản ghi: 10                                                                                                    | 1 > 50 / trang ~                                                                                                    |
|                                                                                                    | STT                                                                                                    | Năm ngoại kiểm                                                                                                    | Ngày tạo phiếu                                                                                                    | Số lượng chương trình                                                                                         | Số hợp đồng                                                                                                    | Trạng thái                                                                                                    | Thao tác                                                                                                    |
|                                                                                                    | 10                                                                                                    | 2022                                                                                                    | 11:30 - 26/06/2022                                                                                                    | 4                                                                                                    |                                                                                                    | D Đã tạo                                                                                                    | Thao tác 🗸                                                                                                    |
|                                                                                                    | 9                                                                                                    | 2022                                                                                                    | 17:57 - 16/05/2022                                                                                                    | 4                                                                                                    |                                                                                                    | D Đã nhận bị 🎯                                                                                                    | Xem phiếu đăng ký                                                                                                    |
|                                                                                                    | 8                                                                                                    | 2022                                                                                                    | 17:46 - 16/05/2022                                                                                                    | 4                                                                                                    |                                                                                                    | C Từ đ                                                                                                    | Gưi phiếu đàng ký<br>Sửa phiếu đăng ký                                                                                                    |
|                                                                                                    | 7                                                                                                    | 2022                                                                                                    | 17:47 - 16/05/2022                                                                                                    | 8                                                                                                    | HDHS01                                                                                                    | T Đã lập hợ                                                                                                    | Sao chép phiếu đăng ký                                                                                                    |
|                                                                                                    | 6                                                                                                    | 2022                                                                                                    | 17:47 - 16/05/2022                                                                                                    | 5                                                                                                    | HDHH01                                                                                                    | C Đã lập hợ 🕹                                                                                                    | Xóa phiếu đăng ký<br>Tải phiếu đăng ký                                                                                                    |
|                                                                                                    | 5                                                                                                    | 2022                                                                                                    | 17:47 - 16/05/2022                                                                                                    | 4                                                                                                    | HSVS01                                                                                                    | D Đã lập hợp đồn                                                                                                    | Thao tác 🗸                                                                                                    |
|                                                                                                    | 4                                                                                                    | 2022                                                                                                    | 14:46 - 11/05/2022                                                                                                    | 8                                                                                                    | HOASINH1997                                                                                                    | T Đã lập hợp đồn                                                                                                    | Thao tác 🗸                                                                                                    |
|                                                                                                    | 2                                                                                                    | 2022                                                                                                    | 14:46 11/05/2022                                                                                                    | -                                                                                                    | HUYETHOC97                                                                                                    |                                                                                                    | Thao táo M                                                                                                    |
| phê duyệt), h<br>đăng ký; Sửa                                                                                                    | nệ thống<br>a phiếu c<br>i định dự                                                                                                    | hiển thị v<br>đăng ký;                                                                                                    | và cho phé<br>Sao chép                                                                                                    | ng kỳ đã đượ<br>p người dùng<br>phiếu đăng k                                                                  | ; thao tác vào<br>ý; Xóa phiế                                                                                                    | o các chức<br>u đăng ký                                                                                                    | năng: Xem p<br>; Tải xuống p                                                                                                    |
| với trạng tra<br>phê duyệt), ł<br>đăng ký; Sửa<br>đăng ký dướ                                                                                                    | hệ thống<br>a phiếu c<br>ri định da                                                                                                    | hiển thị v<br>đăng ký;<br>ạng .docx                                                                                                    | và cho phé<br>Sao chép                                                                                                    | ng kỳ đã đượ<br>p người dùng<br>phiếu đăng k                                                                  | ý; Xóa phiế                                                                                                    | o các chức<br>u đăng ký                                                                                                    | năng: Xem p<br>; Tải xuống p                                                                                                    |
| <ul> <li>b) trang trans</li> <li>b) trans</li> <li>b) trans</li> <li>c) trans</li> <li>c) trans</li> </ul>                                                                                                    | hệ thống<br>a phiếu c<br>ri định dạ<br>Ξ                                                                                                    | hiển thị v<br>đăng ký;<br>ạng .docx                                                                                                    | và cho phé<br>Sao chép                                                                                                    | ng kỳ đã đượ<br>p người dùng<br>phiếu đăng k                                                                  | ý; Xóa phiế                                                                                                    | o các chức<br>u đăng ký:<br><sup>Văn đẻ thường gập</sup>                                                                                                    | năng: Xem p<br>; Tải xuống p<br>4 🛯 🕸 Lenhvien                                                                                                    |
| <ul> <li>v or trạng tra<br/>phê duyệt), ł<br/>đăng ký; Sửa<br/>đăng ký dướ</li> <li>byte-transcal-ocytaký<br/>traing takiếm chuẩn</li> <li>Thông tin Bênh viện</li> </ul>                                                                                                    | hệ thống<br>a phiếu c<br>ri định da<br>E<br>Phiếu đăng ký                                                                                         | hiển thị v<br>đăng ký;<br>ạng .docx                                                                                                    | và cho phé<br>Sao chép                                                                                                    | ng kỳ đã đượ<br>p người dùng<br>phiếu đăng k                                                                  | ý; Xóa phiế                                                                                                    | o các chức<br>u đăng ký:<br><sup>Văn đẽ thường gặp</sup>                                                                                                    | năng: Xem p<br>; Tải xuống p                                                                                                    |
| <ul> <li>v ori trặng tra<br/>phê duyệt), ł<br/>đăng ký; Sửa<br/>đăng ký dướ</li> <li>NYTE-TREPADAHOCYNANO<br/>TRUNG TAM KIẾM CHUẨN</li> <li>Thông tin Bệnh viện</li> <li>Phiếu đăng ký</li> </ul>                                                                                                    | nệ thống<br>a phiếu c<br>ri định da<br>                                                                                                    | hiển thị v<br>đăng ký;<br>ạng .docx                                                                                                    | a phiếu đà<br>và cho phế<br>Sao chếp                                                                                                    | ng kỳ đã đượ<br>p người dùng<br>phiếu đăng k                                                                  | ý; Xóa phiế<br>ý; Xóa phiế                                                                                                    | o các chức<br>u đăng ký:<br><sup>Văn đẽ thường gặp</sup>                                                                                                    | năng: Xem p<br>; Tải xuống p                                                                                                    |
| <ul> <li>v or trạng tra<br/>phê duyệt), ł<br/>đăng ký; Sửa<br/>đăng ký dướ</li> <li>byte-neckoskocytoków</li> <li>byte-neckoskocytoków</li> <li>byte-neckoskocytoków</li> <li>Thông tin Bệnh viện</li> <li>Phiếu dăng ký</li> <li>Hợp dông</li> </ul>                                                                                                    | ai – Da ş<br>hệ thống<br>a phiếu đ<br>ri định đả<br>Ξ<br>Phiếu đăng ký<br>Danh sách p                                                             | hiển thị v<br>đăng ký;<br>ạng .docx                                                                                                    | a phiếu đà<br>và cho phế<br>Sao chếp                                                                                                    | ng kỳ đã đượ<br>p người dùng<br>phiếu đăng k                                                                  | ý; Xóa phiế                                                                                                    | vé thành c<br>o các chức<br>u đăng ký:<br><sup>Văn đề thường gặp</sup>                                                                                                    | năng: Xem p<br>; Tải xuống p                                                                                                    |
| <ul> <li>v or trặng tra<br/>phê duyệt), ł<br/>đăng ký; Sửa<br/>đăng ký dướ</li> <li>trans ký dướ</li> <li>trung tảm kiến chuẩn</li> <li>Thông tin Bệnh viện</li> <li>Phiếu đảng ký</li> <li>Hợp đông</li> <li>Thanh lý hợp đông</li> </ul>                                                                                                    | ai – Da ş<br>hệ thống<br>a phiếu đ<br>ri định đạ<br>⊡<br>Phiếu đăng ký<br>Danh sách p                                                             | hiển thị v<br>đăng ký;<br>ạng .docx                                                                                                    | a phiếu đà<br>và cho phế<br>Sao chếp                                                                                                    | ng kỳ đã đượ<br>p người dùng<br>phiếu đăng k                                                                  | ý; Xóa phiế<br>ý; Xóa phiế                                                                                                    | cé thành các chức<br>u đăng ký:<br>Văn đề thường gặp                                                                                                    | năng: Xem p<br>; Tải xuống p                                                                                                    |
| <ul> <li>v on trạng tra<br/>phê duyệt), ł<br/>đăng ký; Sử;<br/>đăng ký dướ</li> <li>byte-recko dułocytekci<br/>trune tâm kiếm chuẩn</li> <li>Thông tin Bệnh viện</li> <li>Phiếu đăng ký</li> <li>Hợp đông</li> <li>Thanh lý hợp đông</li> </ul>                                                                                                    | nệ thống<br>na phiếu đ<br>ri định đả<br>☲<br>Phiếu đăng kỹ<br>Danh sách p<br>(2022 √)                                                             | hiển thị v<br>đăng ký;<br>ạng .docx<br>phiếu đăng ký<br>Trạng thủ phiếu<br>Năm ngoại kiếm                                                                                                    | A phieu da<br>và cho phé<br>Sao chép                                                                                                    | ng kỳ đã đượ<br>p người dùng<br>phiếu đăng k<br>Tim kiếm                                                      | g thao tác vào<br>ý; Xóa phiế<br>Tải liệu<br>Số hợp đồng                                                                                                    | C thann c<br>o các chức<br>u đăng ký:<br>Văn đề thường gặp<br>Tổng số bản ghi: 10<br>Trạng thái                                                                                                    | năng: Xem p<br>; Tải xuống p<br>(*) So / trang<br>(*) So / trang<br>(*) Tao tác                                                                                                    |
| <ul> <li>v or trạng tra<br/>phê duyệt), ł<br/>đăng ký; Sửa<br/>đăng ký dướ</li> <li>byrr: recte concernance<br/>traune tam kiếm chuẩm</li> <li>byrr: recte concernance<br/>traune tam kiếm chuẩm</li> <li>byrr: recte concernance<br/>traune tam kiếm concernance</li> <li>byrr: recte concernance</li> <li>byrr: recte concernance</li> <li>byrr: recte concernance</li> <li>byrr: recte concerna</li></ul>                     | nệ thống<br>ra phiếu đ<br>ri định đạ<br>:Ξ<br>Phiếu đăng ký<br>Danh sách p<br>2022 √<br>STT<br>10                                                 | hiển thị v<br>đăng ký;<br>ạng .docx<br>phiếu đăng ký<br>Trọng thái phiếu<br>Năm ngoại kiếm<br>2022                                                                                                    | A phieu da<br>/à cho phé<br>Sao chép<br>Mgay tao phiếu<br>18:26-26/06/2022                                                                                                    | ng ky da dượ<br>cp người dùng<br>phiếu đăng k<br>Tim kiếm<br>Số lượng chương trình                            | y; Xóa phiế<br>ý; Xóa phiế<br>Tai liệu<br>Số hợp đồng                                                                                                    | C thain c<br>các chức<br>u đăng ký<br>Văn đề thường gặp<br>Tổng số bản ghi: 10<br>Trạng thái<br>C Di gặt                                                                                                    | năng: Xem p<br>; Tải xuống p<br>(+ Tạo phiết<br>(+ Tạo phiết<br>() 50 / trang<br>() Thao tác                                                                                                    |
| <ul> <li>Với trặng tra<br/>phê duyệt), l<br/>đăng ký; Sửa<br/>đăng ký dướ</li> <li>byte-necko akłocytkký<br/>trune tâm kiếm chuẩn</li> <li>Thông tin Bệnh viện</li> <li>Phiếu dăng ký</li> <li>Hợp đông</li> <li>Thanh lý hợp đông</li> </ul>                                                                                                    | nệ thống<br>na phiếu<br>ni định da<br>                                                                                                    | hiển thị v<br>đăng ký;<br>ạng .docx<br>bhiếu đăng ký<br>[Trạng thủ phiếu<br>Năm ngoại kiếm<br>2022<br>2022                                                                                                    | Ngày tạo phiếu           18:26 - 26/06/2022           17:57 - 16/05/2022                                                                                                    | ng ky da dượ<br>p người dùng<br>phiếu đăng k<br>Tm kiếm<br>Số lượng chương trình<br>4                         | y; Xóa phiế (Tài liệu) Số hợp đồng                                                                                                    | C Di pari<br>C Di pari<br>C Di pari<br>C Di pari<br>C Di pari<br>C Di pari                                                                                                    | năng: Xem p<br>; Tải xuống p<br>(************************************                                                                                                    |
| <ul> <li>v or trặng tra<br/>phê duyệt), ł<br/>đăng ký; Sửa<br/>đăng ký dướ</li> <li>BYTE TREDE BANGCY HÀNG<br/>TRUNG TĂM KIÊM CHUẨN</li> <li>D' THÔNG UN BỆNH VIỆN</li> <li>Thông tin Bệnh Viện</li> <li>Phiếu đăng ký</li> <li>Hợp đông</li> <li>Thanh lý hợp đông</li> </ul>                                                                                                    | al − Du ş<br>hệ thống<br>ra phiếu c<br>ri định dạ<br>:Ξ<br>Phiếu đăng ký<br>Danh sách p<br>2022 ∨<br>STT<br>10<br>9<br>8                          | hiển thị v<br>đăng ký;<br>ạng .docx<br>bhiếu đăng ký<br>Trạng thái phiếu<br>Năm ngoại kiếm<br>2022<br>2022                                                                                                    | A princu da         /à cho phé         Sao chép         Sao chép         I8:26 - 26/06/2022         17:57 - 16/05/2022         17:46 - 16/05/2022                                            | ng ky da dượ<br>p người dùng<br>phiếu đăng k<br>Tm kiếm<br>Số lượng chương trình<br>4<br>4<br>4               | s thao tác vào<br>ý; Xóa phiế<br>Tai liệu<br>Số hợp đồng                                                                                                    | C C C C C C C C C C C C C C C C C C C                                                                                                    | năng: Xem p<br>; Tải xuống p<br>; Tải xuống p                                                                                                    |
| <ul> <li>v ori trặng tra<br/>phê duyệt), ł<br/>đăng ký; Sửa<br/>đăng ký dướ</li> <li>NYTE-TREDE DAHOCYHANO<br/>TRUNG TĂM KIẾM CHUẨN</li> <li>NHONG TH BỆNH VIỆN</li> <li>Thông tin Bệnh VIỆN</li> <li>Hợp dông</li> <li>Thanh lý hợp đồng</li> </ul>                                                                                                    | nệ thống<br>na phiếu<br>ni định da<br>                                                                                                    | hiển thị v<br>đăng ký;<br>ạng .docx                                                                                                    | Ngày tạo phiếu           18:26 - 26/06/2022           17:57 - 16/05/2022           17:46 - 16/05/2022                                                                                        | ng ky da dượ<br>p người dùng<br>phiếu đăng k<br>Số lượng chương trình<br>4<br>4<br>4<br>8                     | y; Xóa phiế (Tài liệu) Số hợp đồng                                                                                                    | C C C C C C C C C C C C C C C C C C C                                                                                                    | năng: Xem p<br>; Tải xuống p<br>; Tải xuống p<br>4 & benhvien<br>+ Tao phiếu<br>1 > 50 / trang<br>Thao tác<br>Xem phiếu đăng ký<br>Sửa phiếu đăng ký<br>Sao chép phiếu đăng ký                                                                                                    |
| <ul> <li>v or trặng tra<br/>phê duyệt), ł<br/>đăng ký; Sửa<br/>đăng ký dướ</li> <li>BYTE TREBREDHIOCYTHANO<br/>TRUNG TAM KIÊM CHUẨN</li> <li>D' THÔNG UN BỆNH VIỆN</li> <li>Phiếu đăng ký</li> <li>Hợp đông</li> <li>Thanh lý hợp đông</li> </ul>                                                                                                    | al − Du ş<br>hệ thống<br>ra phiếu c<br>ri định dạ<br>:Ξ<br>Phiếu đăng ký<br>Danh sách p<br>2022 ∨<br>STT<br>10<br>9<br>8<br>7<br>6                | hiển thị v<br>đăng ký;<br>ạng .docx<br>bhiếu đăng ký<br>Trạng thái phiếu<br>Năm ngoại kiếm<br>2022<br>2022<br>2022<br>2022                                                                                                    | Ngày tạo phiếu           18:26 - 26/06/2022           17:57 - 16/05/2022           17:47 - 16/05/2022           17:47 - 16/05/2022                                                           | rm kiém                                                                                                    | y; Xóa phiết<br>ý; Xóa phiết<br>(Tài liệu)<br>(Tài liệu)<br>(Số hợp đồng)                                                                                                    | C Di nhận b<br>C Di nhận b<br>C Di n | năng: Xem p<br>; Tải xuống p<br>; Tải xuống p                                                                                                    |
| <ul> <li>v on trạng tra<br/>phê duyệt), ł<br/>đăng ký; Sửa<br/>đăng ký dướ</li> <li>PÓYIE-TRENG DAHOCYHANO</li> <li>PÓYIE-TRENG DAHOCYHANO</li> <li>PÓYIE-TRENG DAHOCHYHANO</li> <li>PÓYIE-TRENG DAHOCYHAN</li></ul> | hệ thống<br>ra phiếu c<br>ri định đả<br>$\overline{z}$<br>Phiếu đăng kỷ<br>Danh sách p<br>2022 $\checkmark$<br>STT<br>10<br>9<br>8<br>7<br>6<br>5 | hiển thị v<br>đăng ký;<br>ạng .docx<br>bhiếu đăng ký<br>(Trạng thái phiếu<br>2022<br>2022<br>2022<br>2022<br>2022<br>2022                                                                                                    | Ngày tao phiếu           18:26 - 26/06/2022           17:47 - 16/05/2022           17:47 - 16/05/2022           17:47 - 16/05/2022                                                           | ng ky da duộ<br>p người dùng<br>phiếu đăng k<br>Số lượng chương trình<br>4<br>4<br>4<br>4<br>4<br>5<br>5<br>4 | y thao tác vào<br>ý; Xóa phiế<br>(Tài liệu)<br>(Tài liệu)<br>(Số hợp đồng)                                                                                                    | C Di ligitorio del<br>C Di ligitorio del<br>C Di l                                                                                                    | năng: Xem p<br>; Tải xuống p<br>; Tải xuống p<br>(† Tảo phiếu<br>(† Tào phiếu<br>(† Tào phiếu<br>(† |
| <ul> <li>voi trặng tra<br/>phê duyệt), ł<br/>đăng ký; Sử<br/>đăng ký dướ</li> <li>by rấ: TRUNG TÂM KIỆM CHUẨN</li> <li>trung TÂM KIỆM CHUẨN</li> <li>Thông tin Bệnh viện</li> <li>Phiếu đảng ký</li> <li>Hợp đông</li> <li>Thanh lý hợp đồng</li> </ul>                                                                                                    | al − Du ş<br>hệ thống<br>ra phiếu c<br>ri định đa<br>⊡<br>Phiếu đăng ký<br>Danh sách p<br>2022 ∨<br>STT<br>10<br>9<br>8<br>7<br>6<br>5            | yur (tue ra         hiển thị v         đăng ký;         ạng .docx         bhiếu đăng ký         Trạng thái phiếu         Năm ngoại kiếm         2022         2022         2022         2022         2022         2022         2022         2022         2022         2022         2022         2022         2022         2022         2022         2022 | Ngay tao phiéu           18:26 - 26/06/2022           17:57 - 16/05/2022           17:47 - 16/05/2022           17:47 - 16/05/2022           17:47 - 16/05/2022           17:47 - 16/05/2022 | rm kuém<br>Sö lugng chương trình<br>4<br>4<br>4<br>4<br>4<br>4<br>4<br>4<br>4                                 | y; Xóa phiết<br>ý; Xóa phiết<br>(Tài liệu)<br>(Tài liệu)<br>(Tài | C Dis Man De La river de<br>C các chức<br>u đăng ký:<br>Văn đề thường gặp<br>Tổng số bản ghi: 10<br>Trạng thải<br>C Dis gặt<br>C Dis gặt<br>C Dis Số bản ghi: 10<br>Trạng thải<br>C Dis Số bản ghi: 10<br>C Dis Số bản ghi: 10<br>C Dis Số bản ghi: 10<br>C Dis Số bản ghi: 10<br>C Dis Số Dis Số Con<br>C Dis Số Dis Số Con<br>C Dis Số Dis Số Con<br>C Dis Số Dis Số Con<br>C Dis Số Dis Số Con<br>C Dis Số Dis Số Con<br>C Dis Số Dis Số Con<br>C Dis Số Con<br>C Dis Số Dis Số Con<br>C Dis Số Con<br>C                                                                  | năng: Xem p<br>; Tải xuống p<br>; Tải xuống p                                                                                                    |

Với trạng thái = Đã duyệt hoặc Từ chối (tức là phiếu đăng ký của bệnh viện được QCC phê duyệt/QCC từ chối phê duyệt), hệ thống hiển thị và cho phép người dùng thao tác vào các chức năng: Xem phiếu đăng ký; Sao chép phiếu đăng ký; Tải xuống phiếu đăng ký dưới định dạng .docx

Tài liệu hướng dẫn sử dụng phần mềm ngoại kiểm

| BỘ Y TẾ- TRƯỜNG ĐẠI HỌC Y HÀ NỘI<br>TRUNG TÂM KIẾM CHUẨN | Ē             |                  |                    |                       | Tài liệu    | Vấn đề thường gặp 🗘 🕸 🚺 benhvien97             |
|----------------------------------------------------------|---------------|------------------|--------------------|-----------------------|-------------|------------------------------------------------|
| Thông tin Bệnh viện                                      | Phiếu đăng ký | _                |                    |                       |             |                                                |
| Phiếu đăng ký                                            | Danh sách p   | ohiếu đăng ký    |                    |                       |             | + Tạo phiếu                                    |
| 🖹 Hợp đồng                                               | 2022 ∨        | Trạng thái phiếu |                    | Tim kiếm              |             |                                                |
| 🖷 Thanh lý hợp đồng                                      |               |                  |                    |                       |             | Tổng số bản ghi: 10 1 > 50 / trang 🗸           |
|                                                          | STT           | Năm ngoại kiểm   | Ngày tạo phiếu     | Số lượng chương trình | Số hợp đồng | Trạng thái Thao tác                            |
|                                                          | 10            | 2022             | 18:26 - 26/06/2022 | 4                     |             | D Đã duyệt Thao tác ✓                          |
|                                                          | 9             | 2022             | 17:57 - 16/05/2022 | 4                     |             | D Đã nhận b <mark>i ◎</mark> Xem phiếu đăng ký |
|                                                          | 8             | 2022             | 17:46 - 16/05/2022 | 4                     |             | C Từ cỉ L Tải phiếu đăng ký                    |
|                                                          | 7             | 2022             | 17:47 - 16/05/2022 | 8                     | HDHS01      | T Đã lập hợp đồng Thao tác Ƴ                   |
|                                                          | 6             | 2022             | 17:47 - 16/05/2022 | 5                     | HDHH01      | Dã lập hợp đồng Thao tác Y                     |
|                                                          | 5             | 2022             | 17:47 - 16/05/2022 | 4                     | HSVS01      | Dã lập hợp đồng Thao tác Y                     |
|                                                          | 4             | 2022             | 14:46 - 11/05/2022 | 8                     | HOASINH1997 | T Đã lập hợp đồng Thao tác ∽                   |
|                                                          | 3             | 2022             | 14:46 - 11/05/2022 | 5                     | HUYETHOC97  | Dã lập hợp đồng Thao tác 🗸                     |

- Với trạng thái = Đã nhận bản cứng (tức là phiếu đăng ký của bệnh viện được QCC xác nhận đã nhận bản cưng phiếu đăng ký)
- Với trạng thái = Đã lập hợp đồng, hệ thống hiển thị và cho phép người dùng thao tác vào các chức năng: Xem phiếu đăng ký; Sao chép phiếu đăng ký; Gán chương trình cho khoa/phòng xét nghiệm (*lưu ý: chức năng này đã ghi chú tại mục 3.3*); Tải xuống phiếu đăng ký dưới định dạng .docx

#### 3.2 Gửi phiếu đăng ký

<u>Mục đích:</u> Sau khi tạo xong phiếu đăng ký, Bệnh viện sẽ gửi phiếu đăng ký lên QCC để phê duyệt

Điều kiện thực hiện được chức năng: Bệnh viện tạo phiếu đăng ký thành công

Các bước thực hiện như sau:

- Tại màn hình danh sách, tìm kiếm bản ghi có trạng thái =  $D\tilde{a} tao$
- Sau đó, kích nút [Thao tác] và chọn [Gửi phiếu đăng ký]

| BÔ Y TẾ- TRƯỜNG ĐẠI HỌC Y HÀ NỘI<br>TRUNG TÂM KIẾM CHUẨN | Ē          |                       |             | Tài liệu                         | Vấn đề thường gặp 🗘 🔅      | benhvien97                      |  |  |
|----------------------------------------------------------|------------|-----------------------|-------------|----------------------------------|----------------------------|---------------------------------|--|--|
| Thông tin Bệnh viện                                      | Phiếu đăng | Phiếu đăng ký         |             |                                  |                            |                                 |  |  |
| 🕘 Phiếu đăng ký                                          | Danh sáo   | ch phiếu đăng ký      |             |                                  |                            | + Tạo phiếu                     |  |  |
| 🖹 Hợp đồng                                               | 2022       | ✓ Trạng thái phiếu    | Tìm kiếm    |                                  |                            |                                 |  |  |
| 🖹 Thanh lý hợp đồng                                      |            |                       |             | т                                | "ổng số bản ghi: 11 < 1    | > 50 / trang 🗸                  |  |  |
|                                                          | o phiếu    | Số lượng chương trình | Số hợp đồng | Hình thức vận chuyển             | Trạng thái                 | Thao tác                        |  |  |
|                                                          | /06/2022   | 4                     |             | Dịch vụ vận chuyển của Trung tâm | Đã tạo                     | Thao tác Y                      |  |  |
|                                                          | /06/2022   | 4                     |             | Dịch vụ vận chuyển của Trung tâm | Đã du ◎ Xem ph             | iiếu đăng ký<br>ếu đăng ký      |  |  |
|                                                          | /05/2022   | 4                     |             | Dịch vụ vận chuyển của Trung tâm | Đã p' in bì 🖉 Sửa ph       | iếu đăng ký                     |  |  |
|                                                          | /05/2022   | 4                     |             | Dịch vụ vận chuyển của Trung tâm | Từ ch<br>Từ ch<br>Î Xóa ph | ép phiếu đăng ký<br>iếu đăng ký |  |  |
|                                                          | /05/2022   | 8                     | HDHS01      | Tự vận chuyển                    | Đã lập hợ 🕹 Tải phi        | ếu đăng ký                      |  |  |
|                                                          | /05/2022   | 5                     | HDHH01      | Dịch vụ vận chuyển của Trung tâm | Đã lập hợp đồng            | Thao tác 🗸                      |  |  |
|                                                          | /05/2022   | 4                     | HSVS01      | Dịch vụ vận chuyển của Trung tâm | Đã lập hợp đồng            | Thao tác 🗸                      |  |  |
|                                                          | /05/2022   | 8                     | HOASINH1997 | Tự vận chuyển                    | Đã lập hợp đồng            | Thao tác ∨                      |  |  |

- Tại màn hình xác nhận gửi phiếu, kích nút "Đồng ý"

| TRUNG TÂM KIẾM CHUẨN | ≡         |                       |                    | Tài liệu 1                       | Văn đề thường gặp 🛛 🗘 🍪 | benhvien97     |
|----------------------|-----------|-----------------------|--------------------|----------------------------------|-------------------------|----------------|
| Thông tin Bệnh viện  | Phiếu đăn | g ký                  | Ban có chặc chặn đ | ứ phiếu đặng kứ?                 |                         |                |
| 🕑 Phiếu đăng ký      | Danh sá   | ch phiếu đăng ký      | ban co chac chan g |                                  | + Tạo phiếu             |                |
| 🖹 Hợp đồng           | 2022      | v                     |                    | Hủy Đồng ý                       |                         |                |
| Thanh lý hợp đồng    |           |                       |                    |                                  | ống số bản ghi: 11 🦂 🚺  | > 50 / trang v |
|                      | o phiếu   | Số lượng chương trình | Số hợp đồng        | Hình thức vận chuyển             | Trạng thái              | Thao tác       |
|                      | /06/2022  | 4                     |                    | Dịch vụ vận chuyển của Trung tâm | Dă tạo                  | Thao tác ❤     |
|                      | /06/2022  | 4                     |                    | Dịch vụ vận chuyển của Trung tâm | Đã duyệt                | Thao tác ❤     |
|                      | /05/2022  | 4                     |                    | Dịch vụ vận chuyển của Trung tâm | Đã nhận bản cứng        | Thao tác ∽     |
|                      | /05/2022  | 4                     |                    | Dịch vụ vận chuyển của Trung tâm | Từ chối                 | Thao tác ❤     |
|                      | /05/2022  | 8                     | HDHS01             | Tự vận chuyển                    | Đã lập hợp đồng         | Thao tác ❤     |
|                      | /05/2022  | 5                     | HDHH01             | Dịch vụ vận chuyển của Trung tâm | Đã lập hợp đồng         | Thao tác ⊻     |
|                      | /05/2022  | 4                     | HSVS01             | Dịch vụ vận chuyến của Trung tâm | Đã lặp hợp đồng         | Thao tác ❤     |
|                      | /05/2022  | 8                     | HOASINH1997        | Tự vận chuyển                    | Đã lập hợp đồng         | Thao tác 🗡     |

Lưu ý: Với các phiếu đăng ký đã được gửi tới QCC và chưa được QCC phê duyệt, Bệnh viện vẫn được chỉnh sửa/xóa phiếu này.

#### 3.3 Gán chương trình đăng ký cho khoa/phòng xét nghiệm

<u>Mục đích:</u> Để các khoa/phòng XN được phép tiếp cận và thực hiện các quy trình chuyên môn, Bệnh viện cần chỉ định khoa/phòng XN nào thực hiện các chương trình này thông qua tính năng [Gán chương trình cho khoa/phòng XN]

<u>Điều kiện để thực hiện chức năng này:</u> QCC xác nhận đã nhận bản cứng phiếu đăng ký thành công hoặc QCC cho phép nhận mẫu

Các bước thực hiện:

- Bước 1: Trên menu trái chọn Phiếu đăng ký
- Bước 2: Chọn bản ghi cần gán chương trình cho khoa/phòng XN
- Bước 3: Kích vào icon Gán chương trình cho khoa/phòng XN tại cột Thao tác

| BỘ Y TẾ- TRƯỜNG ĐẠI HỌC Y HÀ NỘI<br>TRUNG TÂM KIẾM CHUẨN | Ē         |                       |             | Tài liệu                         | Vấn đề thường gặp 🄱 🍪                         | benhvien97            |
|----------------------------------------------------------|-----------|-----------------------|-------------|----------------------------------|-----------------------------------------------|-----------------------|
| Thông tin Bệnh viện                                      | Phiếu đăn | g ký                  |             |                                  |                                               |                       |
| 🚱 Phiếu đăng ký                                          | o phiếu   | Số lượng chương trình | Số hợp đồng | Hình thức vận chuyển             | Trạng thái                                    | Thao tác              |
| 🖹 Hợp đồng                                               | /06/2022  | 4                     |             | Dịch vụ vận chuyển của Trung tâm | Đã gửi                                        | Thao tác 🗸            |
| 🖹 Thanh lý hợp đồng                                      | /06/2022  | 4                     |             | Dịch vụ vận chuyển của Trung tâm | Đã duyệt                                      | Thao tác 🗸            |
|                                                          | /05/2022  | 4                     |             | Dịch vụ vận chuyển của Trung tâm | Đã nhận bản cứng                              | Thao tác 🗸            |
|                                                          | /05/2022  | 4                     |             | Dịch vụ vận chuyển của Trung tâm | Từ chối                                       | Thao tác 🗸            |
|                                                          | /05/2022  | 8                     | HDHS01      | Tự vận chuyển                    | Đã lập hợp đồng                               | Thao tác 🗸            |
|                                                          | /05/2022  | 5                     | HDHH01      | Dịch vụ vận chuyển của Trung tâm | Đã lập hợp đồng                               | Thao tác 🗸            |
|                                                          | /05/2022  | 4                     | HSVS01      | Dịch vụ vận chuyển của Trung tâm | Đã lập hợp đồng                               | Thao tác ❤            |
|                                                          | /05/2022  | 8                     | HOASINH1997 | Tự vận chuyển                    | Xem phiếu đăng ký                             |                       |
|                                                          | /05/2022  | 5                     | HUYETHOC97  | Dịch vụ vận chuyển của Trung tâm | 2 Sao chép phiếu đản<br>⇒ Gán chương trình ch | g ký<br>10 khoa/phòng |
|                                                          | /05/2022  | 4                     | VISINH1997  | Dịch vụ vận chuyển của Trung tâm | 占 Tải phiếu đăng ký                           |                       |
|                                                          | /05/2022  | 4                     |             | Dịch vụ vận chuyển của Trung tâm | Đã nhận bản cứng                              | Thao tác 🗸            |

Bước 4: Tại màn hình gán chương trình cho khoa/phòng xét nghiệm, thực hiện gán chương trình cho các khoa/phòng XN tương ứng

|     | BOYTE-TRUCKGOAL | M CHUẨN 😇                    |                              |                |                                  | Tài liệu Vấn đẽ thư | ờng gặp 🗘 😥                              | benhvien97    |
|-----|-----------------|------------------------------|------------------------------|----------------|----------------------------------|---------------------|------------------------------------------|---------------|
| Gán | chương trình c  | făng ký cho Khoa/Phòng xét   | nghiệm                       |                |                                  |                     |                                          | ×             |
| #   | Mã EQA          |                              |                              | Chương trình   |                                  | Thiết bị số         | Khoa/Phòr                                | ng xét nghiệm |
| 1   | VNQAS01         | Chương trình ngoại kiểm Vi s | ong trình ngoại kiếm Vi sinh |                |                                  |                     |                                          |               |
| 2   | RQ9151          | Chương trình ngoại kiểm Huy  | ết thanh học (Viêm           | gan, HIV, CMV) |                                  | 1                   | Khoa Hóa sinh (thu<br>hs97@gmail.com     | ộc BV MC97)   |
| 3   | RQ9154          | Chương trình ngoại kiểm Giai | ng mai                       |                |                                  | 1                   | Khoa Vi sinh (thuộc<br>vs mc97@amail.com | * BV MC97)    |
| 4   | VNQAS03         | Chương trình ngoại kiểm HB   | /-DNA                        |                |                                  | 1                   |                                          | × )           |
|     |                 |                              |                              |                |                                  |                     |                                          | Đóng 🖹 Lưu    |
|     |                 | /05/2022                     | 8                            | HOASINH1997    | Tự vận chuyển                    |                     | bā lập hợp đồng                          | Thao tác 🗸    |
|     |                 | /05/2022                     | 5                            | HUYETHOC97     | Dịch vụ vận chuyển của Trung tân |                     | tê lập hợp đồng                          | Thao tác ⊻    |
|     |                 | /05/2022                     | 4                            | VISINH1997     | Dịch vụ vận chuyển của Trung tân |                     | a lập hợp đồng                           | Thao tác 🗸    |
|     |                 | /05/2022                     | 4                            |                | Dịch vụ vận chuyển của Trung tân | Đ                   | ĩ nhận bản cứng                          | Thao tác 🗸    |

- Bước 5: Nhấn nút Lưu để thực hiện gán chương trình cho khoa/phòng XN

#### 4. Quản lý hợp đồng

Mục đích:

- Sau khi nhận được email thông báo đã có bản thảo hợp đồng, Bệnh viện/Đơn vị thực hiện đăng nhập tài khoản được cấp trên <u>http://eqa.qcc.edu.vn/</u> để kiểm tra nội dung các điều khoản hợp đồng
- Nếu Bệnh viện/Đơn vị cần chỉnh sửa/bổ sung nội dung của hợp đồng, hãy liên hệ với bộ phận hỗ trợ soạn thảo hợp đồng của Trung tâm. Bộ phận Kế toán của Trung tâm sẽ sửa lại và cập nhật nội dung hợp đồng trên phần mềm => Giúp Bệnh viện/Đơn vị dễ dàng theo dõi tình trạng hợp đồng

Bệnh viện được cung cấp các nhóm tính năng dưới đây để quản lý hợp đồng:

- Tìm kiếm hợp đồng
- Xem chi tiết hợp đồng (dưới định dạng file .pdf)
- Tải hợp đồng (dưới định dạng file .docx)

| BOYTE-TRUDNO DALHOCYHANOL<br>TRUNG TÂM KIẾM CHUẨN | ≣                                     |                  |                    | 1                | Tài liệu Vấn đề thườ | ng gặp 🗘 🔅       | benhvien97   |  |  |  |  |
|---------------------------------------------------|---------------------------------------|------------------|--------------------|------------------|----------------------|------------------|--------------|--|--|--|--|
| Thông tin Bệnh viện                               | Hợp đồng                              | g                |                    |                  |                      |                  |              |  |  |  |  |
| Phiếu đăng ký                                     | Danh sá                               | ách Hợp đồng     |                    |                  |                      |                  |              |  |  |  |  |
| 🖹 Hợp đồng                                        | 2022                                  | ✓ Chọn trạng thá | i Nhập số hợp đồng | 9                |                      | Tim kiếm         |              |  |  |  |  |
| Thanh lý hợp đồng                                 | Tống số bản ghi: 8 < 1 > 50 / trang 🗸 |                  |                    |                  |                      |                  |              |  |  |  |  |
|                                                   | STT                                   | Năm ngoại kiểm   | Số hợp đồng        | Ngày ký hợp đồng | Được nhận mẫu        | Trạng thái       | Thao tác     |  |  |  |  |
|                                                   | 8                                     | 2022             | HD11111            | 16/05/2022       |                      | Hủy              | Thao tác 🗸   |  |  |  |  |
|                                                   | 7                                     | 2022             | HSVS01             | 16/05/2022       |                      | Đã nhận bản cứng | Thao tác 🗸   |  |  |  |  |
|                                                   | 6                                     | 2022             | HDHH01             | 16/05/2022       |                      | Đã gửi           | Xem hợp đồng |  |  |  |  |
|                                                   | 5                                     | 2022             | HDHS01             | 16/05/2022       |                      | Đã gửi           | Thao tác V   |  |  |  |  |
|                                                   | 4                                     | 2022             | HOASINH1997        | 12/05/2022       |                      | Đã nhận bán cứng | Thao tác 🗸   |  |  |  |  |
|                                                   | 3                                     | 2022             | HUYETHOC97         | 12/05/2022       |                      | Đã nhận bản cứng | Thao tác 🗸   |  |  |  |  |
|                                                   | 2                                     | 2022             | VISINH1997         | 11/05/2022       |                      | Đã nhận bán cứng | Thao tác 🗸   |  |  |  |  |
|                                                   | 1                                     | 2022             | HDTEST01           | 11/05/2022       |                      | Hủy              | Thao tác 🗸   |  |  |  |  |

#### 5. Quản lý hợp đồng thanh lý

<u>Mục đích:</u> Giúp bệnh viện dễ dàng quản lý các hợp đồng đã thanh lý

Bệnh viện được cung cấp các nhóm tính năng dưới đây để quản lý hợp đồng thanh lý:

- Tìm kiếm hợp đồng thanh lý
- Xem biên bản thanh lý hợp đồng (dưới định dạng file .pdf)
- Tải biên bản thanh lý hợp đồng (dưới định dạng file .docx)

| BÔ Y TẾ- TRƯỜNG ĐẠI HỌC Y HÀ NỘI<br>TRUNG TÂM KIẾM CHUẨN | ē                                                     |                                                     | Tài liệu Vấn đề thường gặp 🄱 🗱 | benhvien97                                  |  |  |  |  |  |  |  |  |
|----------------------------------------------------------|-------------------------------------------------------|-----------------------------------------------------|--------------------------------|---------------------------------------------|--|--|--|--|--|--|--|--|
| Thông tin Bệnh viện                                      | Thanh lý hợp đồng                                     |                                                     |                                |                                             |  |  |  |  |  |  |  |  |
| 🕙 Phiếu đăng ký                                          | Danh sách thanh lý hợp đồng                           | anh sách thanh lý hợp đồng                          |                                |                                             |  |  |  |  |  |  |  |  |
| 🖹 Hợp đồng                                               | 2022 V Chọn trạng thái Nhập số                        | 2022     V     Chọn trạng thái     Nhập số biên bản |                                |                                             |  |  |  |  |  |  |  |  |
| 🖹 Thanh lý hợp đồng                                      |                                                       |                                                     | Tổng số bản ghi: 1 < 🚺         | > 50 / trang v                              |  |  |  |  |  |  |  |  |
|                                                          | STT Tên đơn vị                                        | Số biên bản Tổng<br>tiền(VND)                       | Giá trị nghiệm thu thanh lý Đã | Thao tác                                    |  |  |  |  |  |  |  |  |
|                                                          | Bệnh viện thêm ngày 10.05.2022<br>Số hợp đồng: HSVS01 | HSVS01 59.926.000                                   | 1                              | Thao tác 🗸                                  |  |  |  |  |  |  |  |  |
|                                                          | 4                                                     |                                                     | Tổng số bản ghi: 1 < 🚺         | <ul> <li>L Tải biên bản</li> <li></li></ul> |  |  |  |  |  |  |  |  |
|                                                          |                                                       |                                                     |                                |                                             |  |  |  |  |  |  |  |  |
|                                                          |                                                       |                                                     |                                |                                             |  |  |  |  |  |  |  |  |
|                                                          |                                                       |                                                     |                                |                                             |  |  |  |  |  |  |  |  |
|                                                          |                                                       |                                                     |                                |                                             |  |  |  |  |  |  |  |  |
|                                                          |                                                       |                                                     |                                |                                             |  |  |  |  |  |  |  |  |

## II. HƯỚNG DẪN SỬ DỤNG ĐỐI VỚI NGƯỜI DÙNG CÓ VAI TRÒ LÀ KHOA/PHÒNG XÉT NGHIỆM THUỘC BỆNH VIỆN

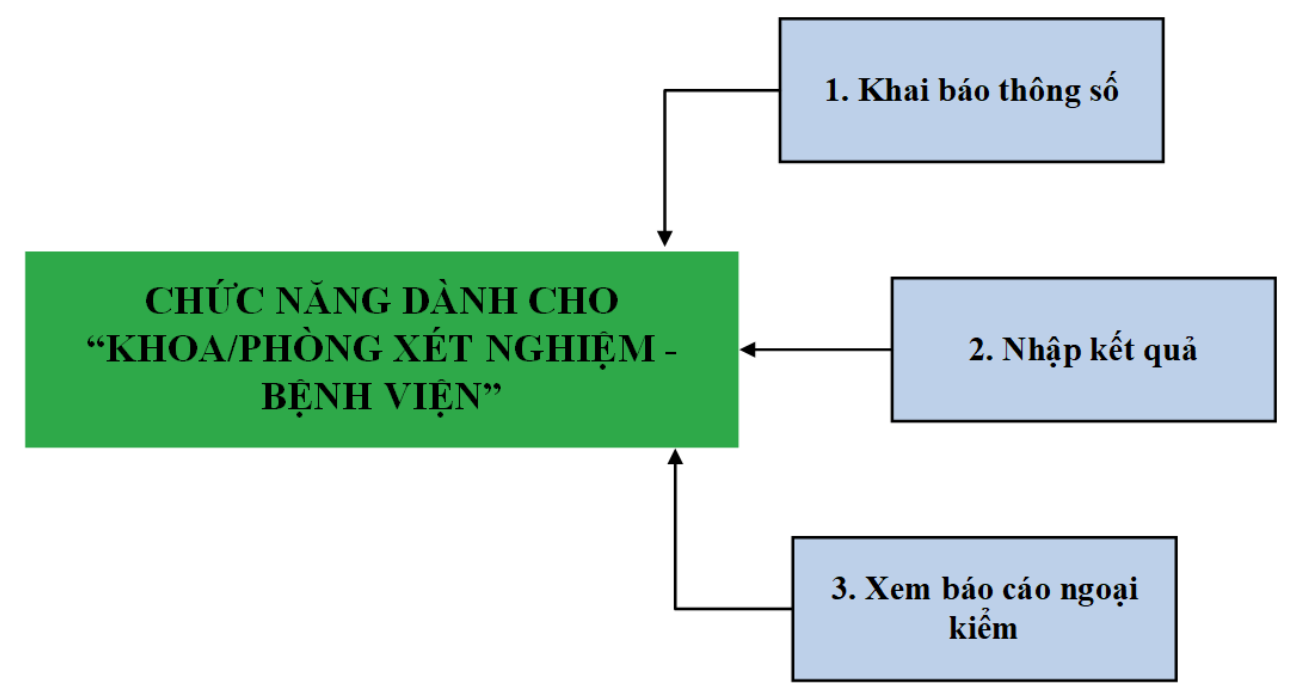

#### 1. Khai báo thông số

<u>Mục đích:</u> Giúp khoa/phòng xét nghiệm thực hiện khai báo thiết bị, phương pháp/kỹ thuật sử dụng tham gia ngoại kiểm trước hạn của mỗi chương trình.

Để khoa/phòng xét nghiệm thực hiện khai báo thông số cho các chương trình ngoại kiểm, cần thực hiện theo các bước sau:

- Bước 1: Trên menu trái chọn Nhập dữ liệu, và chọn Khai báo thông số

| BÔYTÉ-TRƯỜNG ĐẠI HỌC Y HÀ NỘI<br>TRUNG TÂM KIẾM CHUẨN | Ē                                                                             |                               | Tài liệu Vấn đề thu                        | rờng gặp 🗘 🕸 🚺 kxn@orenda.vn  |  |  |  |  |
|-------------------------------------------------------|-------------------------------------------------------------------------------|-------------------------------|--------------------------------------------|-------------------------------|--|--|--|--|
| 88 Nhập dữ liệu                                       | Khai báo thông số                                                             |                               |                                            |                               |  |  |  |  |
| Khai báo thông số                                     | Năm ngoại kiểm         Chương trình ngo           2022         V         Chọn | pại kiểm                      | Dã có thông số 🔛 Chưa có thông số 🧾 Quá hị |                               |  |  |  |  |
| Nhập kết quả                                          | VNQAS01-Chương trình ngoại kiểm Vi sir                                        | h                             | Mã EQA: Thiết bị (1): 🔀 Nhập thông số      |                               |  |  |  |  |
| 양 Hỗ trợ và CSKH 🗸                                    | Đợt 1 01/04/2022 - 30/05/2022                                                 | Đợt 2 09/06/2022 - 29/06/2022 | Đợt 3 01/09/2022 - 28/09/2022              | Đợt 4 09/11/2022 - 23/11/2022 |  |  |  |  |
|                                                       | Mâu 2022-1A 🔒                                                                 | Mấu 2022-2A                   | Mẫu 2022-3A                                | Mâu 2022-4A                   |  |  |  |  |
|                                                       | Mâu 2022-1B 🔒                                                                 | Mâu 2022-28                   | Mâu 2022-3B                                | Mẫu 2022-48                   |  |  |  |  |
|                                                       | Mẫu 2022-1C 🔒                                                                 | Mẫu 2022-2C                   | Mẫu 2022-3C                                | Mắu 2022-4C                   |  |  |  |  |
|                                                       | Mẫu 2022-1D 🔒                                                                 | Måu 2022-2D                   | Måu 2022-3D                                | Mấu 2022-4D                   |  |  |  |  |
|                                                       | Mẫu 2022-1E 🔒                                                                 | Måu 2022-2E                   | Mẫu 2022-3E                                | Mâu 2022-4E                   |  |  |  |  |
|                                                       | Mẫu 2022-1F 🔒                                                                 | Mâu 2022-2F                   | Mâu 2022-3F                                | Måu 2022-4F                   |  |  |  |  |
|                                                       | ۲                                                                             | ۲                             | ۲                                          | ۲                             |  |  |  |  |

#### - Bước 2: Tìm kiếm chương trình ngoại kiểm cần khai báo thông số

| BÔY TẾ-TRƯỜNG ĐẠI HỌC YHÀ NỘI<br>TRUNG TÂM KIẾM CHUẨN | Ē                                                                        | /                                | Tài liệu Vấn đề thường gặp 🗘 🔅 🚺 kxn@       |                                      |  |  |  |  |  |
|-------------------------------------------------------|--------------------------------------------------------------------------|----------------------------------|---------------------------------------------|--------------------------------------|--|--|--|--|--|
| 88 Nhập dữ liệu                                       | Khai báo thông số                                                        |                                  |                                             |                                      |  |  |  |  |  |
| Khai báo thông số                                     | Năm ngoại kiếm         Chương trìn           2022         V         Chọn | h ngoại kiếm<br>V                | Dã có thông số 📃 Chưa có thông số 📒 Quá hạn |                                      |  |  |  |  |  |
| Nhạp kết qua                                          | VNQAS01-Chương trình ngoại kiểm                                          | /i sinh                          |                                             | Mã EQA: Thiết bị (1): 🛛 Mập thông số |  |  |  |  |  |
| 🕒 Báo cáo                                             |                                                                          |                                  |                                             |                                      |  |  |  |  |  |
| 8 Hỗ trợ và CSKH →                                    | Đợt 1 01/04/2022 - 30/05/20                                              | 22 Đợt 2 09/06/2022 - 29/06/2022 | Đợt 3 01/09/2022 - 28/09/2022               | Đợt 4 09/11/2022 - 23/11/2022        |  |  |  |  |  |
|                                                       | Mâu 2022-1A 🛛 🖻                                                          | Måu 2022-2A                      | Mâu 2022-3A                                 | Måu 2022-4A                          |  |  |  |  |  |
|                                                       | Mẫu 2022-1B                                                              | Mẫu 2022-2B                      | Māu 2022-3B                                 | Mâu 2022-4B                          |  |  |  |  |  |
|                                                       | Mẫu 2022-1C                                                              | Mẫu 2022-2C                      | Mẫu 2022-3C                                 | Mâu 2022-4C                          |  |  |  |  |  |
|                                                       | Mẫu 2022-1D                                                              | Mẫu 2022-2D                      | Mâu 2022-3D                                 | Mâu 2022-4D                          |  |  |  |  |  |
|                                                       | Mâu 2022-1E                                                              | Mẫu 2022-2E                      | Mẫu 2022-3E                                 | Mâu 2022-4E                          |  |  |  |  |  |
|                                                       | Måu 2022-1F                                                              | Måu 2022-2F                      | Mau 2022-3F                                 | Måu 2022-4F                          |  |  |  |  |  |
|                                                       | ۲                                                                        | ۲                                | ۵                                           | ۲                                    |  |  |  |  |  |

**Lưu ý:** Giá trị trường tìm kiếm "Chương trình ngoại kiểm" hệ thống sẽ lấy ra những chương trình ngoại kiểm mà khoa/phòng xét nghiệm được bệnh viện gán.

Ví dụ: Khoa/phòng xét nghiệm A được Bệnh viện gán thực hiện 3 chương trình ngoại kiểm

- ⇒ Giá trị trường tìm kiếm "Chương trình ngoại kiểm" cũng chỉ hiển thị 3 chương trình ngoại kiểm đó
- Bước 3: Kích vào nút "Nhập thông số" ở từng chương trình ngoại kiểm

Tài liệu hướng dẫn sử dụng phần mềm ngoại kiểm

| BỘ Y TẾ- TRƯỜNG ĐẠI HỌC Y HÀ NỘI<br>TRUNG TÂM KIẾM CHUẨN | Ē                                                                   | Tài liệu Vấn đẽ thường gặp 🗘 🔅 💽 kxn@orenda.vn |                                       |                               |  |  |  |  |  |  |  |  |  |
|----------------------------------------------------------|---------------------------------------------------------------------|------------------------------------------------|---------------------------------------|-------------------------------|--|--|--|--|--|--|--|--|--|
| 88 Nhập dữ liệu                                          | Khai báo thông số                                                   |                                                |                                       |                               |  |  |  |  |  |  |  |  |  |
| Khai báo thông số                                        | Năm ngoại kiểm         Chương trình ngo           2022         Chọn | pại kiếm                                       | Dã có thông số 📗 Chưa ô thông số      |                               |  |  |  |  |  |  |  |  |  |
| <ul> <li>Nhập kết quả</li> </ul>                         | VNQAS01-Chương trình ngoại kiểm Vi si                               | nh                                             | Mã EQA: Thiết bị (1): 🔀 Nhập thông số |                               |  |  |  |  |  |  |  |  |  |
| 🕒 Báo cáo                                                |                                                                     |                                                |                                       |                               |  |  |  |  |  |  |  |  |  |
| € Hỗ trợ và CSKH ✓                                       | Đợt 1 01/04/2022 - 30/05/2022                                       | Đợt 2 09/06/2022 - 29/06/2022                  | Đợt 3 01/09/2022 - 28/09/2022         | Đợt 4 09/11/2022 - 23/11/2022 |  |  |  |  |  |  |  |  |  |
|                                                          | Mâu 2022-1A 🔒                                                       | Mâu 2022-2A                                    | Mâu 2022-3A                           | Mâu 2022-4A                   |  |  |  |  |  |  |  |  |  |
|                                                          | Mẫu 2022-1B 🔒                                                       | Måu 2022-28                                    | Mẫu 2022-3B                           | Mẫu 2022~4B                   |  |  |  |  |  |  |  |  |  |
|                                                          | Mẫu 2022-1C 🔒                                                       | Máu 2022-2C                                    | Mẫu 2022-3C                           | Mẫu 2022-4C                   |  |  |  |  |  |  |  |  |  |
|                                                          | Mấu 2022-1D 🔒                                                       | Mẫu 2022-2D                                    | Mẫu 2022-3D                           | Mẫu 2022-4D                   |  |  |  |  |  |  |  |  |  |
|                                                          | Mâu 2022-1E 🔒                                                       | Måu 2022-2E                                    | Mẫu 2022-3E                           | Måu 2022-4E                   |  |  |  |  |  |  |  |  |  |
|                                                          | Mâu 2022-1F 🔒                                                       | Måu 2022-2F                                    | Mẫu 2022-3F                           | Mẫu 2022-4F                   |  |  |  |  |  |  |  |  |  |
|                                                          | 0                                                                   | ۲                                              | 0                                     | <b>©</b>                      |  |  |  |  |  |  |  |  |  |
|                                                          |                                                                     |                                                |                                       |                               |  |  |  |  |  |  |  |  |  |

- Bước 4: Thực hiện khai báo thông số tương ứng cho từng chương trình ngoại kiểm:

Lưu ý: Mỗi chương trình ngoại kiểm sẽ thực hiện khai báo thông số là khác nhau

Sau đây là hướng dẫn thực hiện khai báo thông số cụ thể một số chương trình ngoại kiểm:

**Khai báo thông số chương trình ngoại kiểm Vi sinh:** 

Chương trình ngoại kiểm Vi sinh gồm 3 nội dung – tương ứng với 3 thông số: Nhuộm soi vi khuẩn; Nuôi cấy và Định danh vi khuẩn; Kháng sinh đồ.

Khoa/phòng xét nghiệm tích chọn thông số xét nghiệm mà khoa/phòng XN đăng ký:

Nếu tích chọn thông số "Nhuộm soi vi khuẩn", hệ thống bắt buộc người dùng khai báo mục
1 và mục 2 của mục II. Khai báo

|                      | Ē                                                                                |                                                                            |                                                      | Tài liệu Vấn đề thưở                                | ng gặp 🗘 🕸 🚺 kxn@orenda.vn |  |  |  |  |  |  |  |  |
|----------------------|----------------------------------------------------------------------------------|----------------------------------------------------------------------------|------------------------------------------------------|-----------------------------------------------------|----------------------------|--|--|--|--|--|--|--|--|
| 88 Nhập dữ liệu      | Khai báo thông số                                                                |                                                                            |                                                      |                                                     |                            |  |  |  |  |  |  |  |  |
| Khai báo thông số    | Khai báo thông số                                                                |                                                                            |                                                      |                                                     | ← Quay lại 🛛 🔀 Lưu         |  |  |  |  |  |  |  |  |
| Nhập kết quả         | Năm 2022 Mã                                                                      | VNQAS01                                                                    | Tên chương trình                                     | rong trình Chương trình ngoại kiểm Vi sinh Thiết bị |                            |  |  |  |  |  |  |  |  |
| 🕒 Báo cáo            | I. ĐĂNG KÝ                                                                       |                                                                            |                                                      |                                                     |                            |  |  |  |  |  |  |  |  |
| (∂) Hỗ trợ và CSKH ✓ | PXN click chuột vào biểu tượng ô vuôn<br>(Lưu ý: Trung tâm chỉ thực hiện đánh gi | g ở phía bên phải của danh sách để (<br>iá dựa trên nội dung mà PXN đăng k | đưa ra lựa chọn với các th<br>ý tham gia ngoại kiếm) | ông số sẽ tham gia ngoại kiểm:                      |                            |  |  |  |  |  |  |  |  |
|                      | # Thông số n                                                                     | goại kiểm Đ                                                                | Đăng ký của PXN                                      |                                                     |                            |  |  |  |  |  |  |  |  |
|                      | 1 Nhuộm soi vi khuẩn                                                             |                                                                            |                                                      |                                                     |                            |  |  |  |  |  |  |  |  |
|                      | 2 Nuôi cấy và định danh vi khuả                                                  | án                                                                         |                                                      |                                                     |                            |  |  |  |  |  |  |  |  |
|                      | 3 Kháng sinh đồ                                                                  |                                                                            |                                                      |                                                     |                            |  |  |  |  |  |  |  |  |
|                      | II. KHAI BÁO                                                                     |                                                                            |                                                      |                                                     |                            |  |  |  |  |  |  |  |  |
|                      | 1. Phương pháp nhuộm Gram PXN hiện                                               | đang sử dụng (*)                                                           |                                                      |                                                     |                            |  |  |  |  |  |  |  |  |
|                      | Nhuộm bằng máy tự động                                                           | Nhuộm thủ công                                                             | Dét L                                                | u de alle ar ai é tui                               |                            |  |  |  |  |  |  |  |  |
|                      | 2. Bộ thuốc nhuộm Gram PXN hiện đan                                              | g sử dụng <mark>(*)</mark>                                                 | Dat D                                                | nóc cuôn đưa rưi                                    |                            |  |  |  |  |  |  |  |  |
|                      | Bộ thuốc nhuộm thương mại                                                        | Bộ thuốc nhuộm tụ                                                          | r pha                                                |                                                     |                            |  |  |  |  |  |  |  |  |
|                      | 3. Thiết bị, phương pháp định danh PXN                                           | l sử dụng tham gia ngoại kiểm?                                             |                                                      |                                                     |                            |  |  |  |  |  |  |  |  |
|                      | Hệ thống MALDI-TOF                                                               | Hệ thống MicroSca                                                          | n-WalkAway                                           | Hệ thống Phoenix                                    | Hệ thống Sensititre™ ARIS™ |  |  |  |  |  |  |  |  |

- Nếu tích chọn thông số "Nuôi cấy và định danh vi khuẩn", hệ thống bắt buộc người dùng

khai báo *mục 3 của mục II. Khai báo* 

| BOYTE-TRUCING DAVHOCYHANDI<br>TRUNG TÂM KIẾM CHUẨN          | 正 Tài liệu Vấn đề thường gặp ム 稔 🚺 kxn@orenda.vn                                                                                                    |  |  |  |  |  |  |  |  |  |  |  |
|-------------------------------------------------------------|----------------------------------------------------------------------------------------------------|--|--|--|--|--|--|--|--|--|--|--|
| 88 Nhập dữ liệu                                             | Khai báo thông số                                                                                                    |  |  |  |  |  |  |  |  |  |  |  |
| <ul> <li>Khai bảo thông số</li> <li>Nhập kết quả</li> </ul> | . ĐĂNG KÝ<br>XN click chuột vào biểu tượng ô vuông ở phía bên phải của danh sách để đưa ra lựa chọn với các thông số sẽ tham gia ngoại kiếm:<br>Lưu ý: Trung tâm chỉ thực hiện đánh giá dựa trên nội dung mà PXN đăng ký tham gia ngoại kiếm) |  |  |  |  |  |  |  |  |  |  |  |
| 🕒 Báo cáo                                                   | # Thông số ngoại kiếm Đãng ký của PXN                                                                                                    |  |  |  |  |  |  |  |  |  |  |  |
| (a) Hồ trợ và CSKH                                          | 1 Nhuộm soi vi khuẩn                                                                                                    |  |  |  |  |  |  |  |  |  |  |  |
|                                                             | 2. Nuôi cấy và định danh vi khuẩn                                                                                                    |  |  |  |  |  |  |  |  |  |  |  |
|                                                             | 3 Kháng sinh đồ                                                                                                    |  |  |  |  |  |  |  |  |  |  |  |
|                                                             | II. KHAI BÁO                                                                                                    |  |  |  |  |  |  |  |  |  |  |  |
|                                                             | Phương pháp nhuộm Gran XXN hiện dàng sử dụng     Nhuộm bằng máy tự động     Nhuộm thủ công                                                                                                    |  |  |  |  |  |  |  |  |  |  |  |
|                                                             | 2. Bộ thuốc nhuộm Gram PXN hiện đang sử dụng<br>Bộ thuốc nhuộm thương mại Bộ thuốc nhuộm trung                                                                                                    |  |  |  |  |  |  |  |  |  |  |  |
|                                                             | 3. Thiết bị, phương pháp định danh PXN sử dụng tham gia ngoại kiếm? (*)                                                                                                    |  |  |  |  |  |  |  |  |  |  |  |
|                                                             | Hệ thống MALDI-TOF Hệ thống MicroScan-WalkAway Hệ thống Phoenix Hệ thống Sensititre" ARIS"                                                                                                    |  |  |  |  |  |  |  |  |  |  |  |
|                                                             | Hệ thống Vitek Kit định danh API MicroScan autoSCAN 4 Môi trường sinh vật hóa học Định danh bảng phương pháp sinh học                                                                                                    |  |  |  |  |  |  |  |  |  |  |  |
|                                                             | phân tử                                                                                                    |  |  |  |  |  |  |  |  |  |  |  |

Nếu tích chọn thông số "Kháng sinh đồ", hệ thống bắt buộc người dùng khai báo mục 4 và
 mục 5 của mục II. Khai báo

| BÔ Y TẾ- TRƯỜNG ĐẠI HỌC Y HÀ NỘI<br>TRUNG TÂM KIẾM CHUẨN | Ē                                                                   |                                            | Tài liệu Vấn đề thườ          | ng gặp 🗘 🕸 🚺 kxn@orenda.vn       |  |  |  |  |  |  |  |  |
|----------------------------------------------------------|---------------------------------------------------------------------|--------------------------------------------|-------------------------------|----------------------------------|--|--|--|--|--|--|--|--|
| 88 Nhập dữ liệu                                          | Khai báo thông số                                                   |                                            |                               |                                  |  |  |  |  |  |  |  |  |
| <ul> <li>Khai báo thông số</li> </ul>                    | 3 Kháng sinh đồ                                                     |                                            |                               |                                  |  |  |  |  |  |  |  |  |
| <ul> <li>Nhập kết quả</li> </ul>                         | II. KHAI BÁO                                                        |                                            |                               |                                  |  |  |  |  |  |  |  |  |
| ( Báo cáo                                                | 1. Phương pháp nhuộm Gram PXN hiện đang sử dụng                     |                                            |                               |                                  |  |  |  |  |  |  |  |  |
|                                                          | Nhuộm bằng máy tự động                                              | Nhuộm thủ công                             |                               |                                  |  |  |  |  |  |  |  |  |
| ٤٥ٕ٤ Hồ trợ và CSKH →                                    | 2. Bộ thuốc nhuộm Gram PXN hiện đang sử dụng                        |                                            |                               |                                  |  |  |  |  |  |  |  |  |
|                                                          | Bộ thuốc nhuộm thương mại                                           | Bộ thuốc nhuộm tự p                        |                               |                                  |  |  |  |  |  |  |  |  |
|                                                          | 3. Thiết bị, phương pháp định danh PXN sử dụng tham gia ngoại kiếm? |                                            |                               |                                  |  |  |  |  |  |  |  |  |
|                                                          | Hệ thống MALDI-TOF                                                  | Hệ thống MicroScan-                        | Hệ thống Phoenix              | Hệ thống Sensititre™ ARIS™       |  |  |  |  |  |  |  |  |
|                                                          | Hệ thống Vitek                                                      | Kit định danh API                          | MicroScan autoSCAN 4          | Môi trường sinh vật hóa học      |  |  |  |  |  |  |  |  |
|                                                          | Định danh bằng phương pháp sinh học                                 |                                            |                               |                                  |  |  |  |  |  |  |  |  |
|                                                          | phân tử                                                             | Bắt l                                      | buộc chọn giá trị             |                                  |  |  |  |  |  |  |  |  |
|                                                          | Khác (ghi rõ)                                                       |                                            |                               |                                  |  |  |  |  |  |  |  |  |
|                                                          | 4. Thiết bị, phương pháp kháng sinh đồ PXN sử                       | dụng tham gia ngoại kiếm? <mark>(*)</mark> |                               |                                  |  |  |  |  |  |  |  |  |
|                                                          | Etest                                                               | Hệ thống MALDI Biotyper®                   | Hệ thống MicroScan autoSCAN 4 | Hệ thống MicroScan® WalkAway®    |  |  |  |  |  |  |  |  |
|                                                          | Hệ thống Phoenix™                                                   | Hệ thống Sensititre™ ARIS™                 | Hệ thống VITEK® 2             | Kháng sinh đồ pha loãng thủ còng |  |  |  |  |  |  |  |  |
|                                                          | Khoanh giấy khuếch tán                                              |                                            |                               |                                  |  |  |  |  |  |  |  |  |
|                                                          | Khác (ghi rõ)                                                       |                                            |                               |                                  |  |  |  |  |  |  |  |  |
|                                                          | 5. Các loại kháng sinh PXN hiện đang sử dụng (                      | *)                                         |                               |                                  |  |  |  |  |  |  |  |  |
|                                                          | Acideillin                                                          | Amikacin                                   | Amikacin/Fosfomvcin           | Amovicillin                      |  |  |  |  |  |  |  |  |

**4** Khai báo thông số chương trình ngoại kiểm Giang mai:

| = |                |          |               |            |                     |        |                         |          | Tài liệu Vấn đề thườ | ng gặp | - 🎄 🔽           | kxn@ore      | enda   |
|---|----------------|----------|---------------|------------|---------------------|--------|-------------------------|----------|----------------------|--------|-----------------|--------------|--------|
|   | Khai báo thông | รด์      |               |            |                     |        |                         |          |                      |        |                 |              |        |
| k | Khai báo thô   | ng số    |               | Thực hiện  | n <u>khai báo t</u> | hông   | số cho CTNI             | K Gia    | ing mai              |        | <               | Quay lại 🛛 🖪 | ទី Lហ  |
|   | Năm            | 2022     | Mã            | RQ9154     | Tên chương trìn     | 1      | Chương trình ngoại kiểm | Giang ma | i                    |        | Thiết bị        |              | 1      |
|   | #              | Thông số | Báo o         | ao kết quả | Đơn vị              |        | Thiết bị                |          | Hóa chất             |        | Phươn           | ıg pháp      |        |
|   | 1 FTA-Abs      |          | Chọn loại báo | cáo v      | Chọn đơn vị         | $\vee$ | Chọn thiết bị           | v        | Chọn hóa chất        | ~      | Chọn phương phá | ip.          | V      |
|   | 2 Immunoas     | say      | Chọn loại báo | cáo v      | Chọn đơn vị         | $\vee$ | Chọn thiết bị           | v        | Chọn hóa chất        | ×      | Chọn phương phá | p            | V      |
|   | 3 Rapid Test   | s        | Chọn loại báo | cáo v      | Chọn đơn vị         | $\sim$ | Chọn thiết bị           | v        | Chọn hóa chất        | ×      | Chọn phương phá | p            | ~      |
|   | 4 RPR          |          | Chọn loại báo | cáo v      | Chọn đơn vị         | $\vee$ | Chọn thiết bị           | v        | Chọn hóa chất        | v      | Chọn phương phá | p            | $\vee$ |
|   | 5 TPHA         |          | Chọn loại báo | cáo v      | Chọn đơn vị         | ~      | Chọn thiết bị           | v        | Chọn hóa chất        | ×      | Chọn phương phá | p            | V      |
| I | 6 VDRL         |          | Chọn loại báo | cáo 🗸      | Chọn đơn vị         | $\sim$ | Chọn thiết bị           | ~        | Chọn hóa chất        | ~      | Chọn phương phá |              | ~      |

#### **Khai báo thông số chương trình ngoại kiểm HBV – DNA:**

| BÔY TẾ- TRƯỜNG ĐẠI HỌC Y HÀ NỘI<br>TRUNG TÂM KIẾM CHUẨN | Ē              |                               |             |                          |               |      | Tài liệu Vấn đề thường gặp | ¢ 🕸 | kxn@orenda.vn  |  |  |  |  |
|---------------------------------------------------------|----------------|-------------------------------|-------------|--------------------------|---------------|------|----------------------------|-----|----------------|--|--|--|--|
| 😽 Nhập dữ liệu 🖍                                        | Khai báo thông | J số                          |             |                          |               |      |                            |     |                |  |  |  |  |
| Khai báo thông số                                       | Khai báo th    | i báo thông số € Quay lại @ L |             |                          |               |      |                            |     |                |  |  |  |  |
| <ul> <li>Nhập kết quả</li> </ul>                        | Năm            | 2022 Mã                       | VNQAS03     | VNQAS03 Tên chương trình |               |      | kiểm HBV-DNA               | Th  | iết bị 1       |  |  |  |  |
| 🕑 Báo cáo                                               | #              | Thông số                      | Đơn vị      |                          | Thiết bị      |      | Hóa chất                   |     | Phương pháp    |  |  |  |  |
| έβ₃ Hỗ trợ và CSKH γ                                    | 1 HBV-DNA      | Viral load                    | Chọn đơn vị | ~                        | Nhập tên thiế | t bị | Nhập tên hóa chất          |     | in phương pháp |  |  |  |  |
|                                                         |                |                               |             |                          |               |      |                            |     |                |  |  |  |  |

Thực hiện khai báo thông số cho CTNK HBV - DNA

### **4** Khai báo thông số chương trình ngoại kiểm Nhóm máu:

| BỘ Y TẾ-TRƯỜNG ĐẠI HỌC Y HÀ NỘI<br>TRUNG TÂM KIẾM CHUẨN | Ē                 |        |                  |                  | Tài liệu Vấn đề thườ                  | ng gặp 🗘    | 🕸 🚺 kxn@o  | renda.vn |
|---------------------------------------------------------|-------------------|--------|------------------|------------------|---------------------------------------|-------------|------------|----------|
| 88 Nhập dữ liệu                                         | Khai báo thông số |        |                  |                  |                                       |             |            |          |
| Khai báo thông số                                       | Khai báo thông số | Thực l | niện khai b      | áo thông số c    | <u>cho CTNK Định nhóm n</u>           | <u>1áu</u>  | ← Quay lại | ເຊີ ມານ  |
| <ul> <li>Nhập kết quả</li> </ul>                        | Nām 2022          | Mã     | VNQAS02          | Tên chương trình | Chương trình ngoại kiểm Định nhóm máu |             | Thiết bị   | 1        |
| 🕒 Báo cáo                                               | # Thôr            | ıg sõ  | Kỹ thuật         |                  | Thiết bị                              |             | Hóa chất   |          |
| (∂) Hỗ trợ và CSKH ✓                                    | 1 Hệ ABO          |        | Chọn kỹ thuật    | ~                | Nhập tên thiết bị                     | Nhập tên hó | a chất     |          |
|                                                         | 2 Hệ Rh(D)        |        | Chọn kỹ thuật    | ~                | Nhập tên thiết bị                     | Nhập tên hó | a chất     |          |
|                                                         |                   |        | (Phiến đá)Phiến  | Ĵá -             |                                       |             | C. Ourulai |          |
|                                                         |                   |        | (ống nghiệm)ốn   | g nghiệm         |                                       |             | € Quay lại |          |
|                                                         |                   |        | (Gelcard)Gelcard |                  |                                       |             |            |          |
|                                                         |                   |        |                  |                  |                                       |             |            |          |

**4** Khai báo thông số chương trình ngoại kiểm Nước tiểu định tính:

| Ē           |                                                                                                    |                                                                                                    |                                                                                                    |                                                                                                    |                                                                                                    |                                                                                                    |                                                                                                    |                                                                                                    | Tài                                                                                                    | liệu Vấn đề thường g                                                                                                    | jāp 🗘                                                                                                    | 钧                                                                                                    | 🚺 kxn@                                                                                                    | orenda.vn                                                                                                    |
|-------------|----------------------------------------------------------------------------------------------------|----------------------------------------------------------------------------------------------------|----------------------------------------------------------------------------------------------------|----------------------------------------------------------------------------------------------------|----------------------------------------------------------------------------------------------------|----------------------------------------------------------------------------------------------------|----------------------------------------------------------------------------------------------------|----------------------------------------------------------------------------------------------------|----------------------------------------------------------------------------------------------------|----------------------------------------------------------------------------------------------------|----------------------------------------------------------------------------------------------------|----------------------------------------------------------------------------------------------------|----------------------------------------------------------------------------------------------------|----------------------------------------------------------------------------------------------------|
| Khai t      | báo thông s                                                                                                   | รดี                                                                                                    |                                                                                                    |                                                                                                    |                                                                                                    |                                                                                                    |                                                                                                    |                                                                                                    |                                                                                                    |                                                                                                    |                                                                                                    |                                                                                                    |                                                                                                    |                                                                                                    |
| Khai        | báo thôr                                                                                                    | ng số                                                                                                    |                                                                                                    |                                                                                                    |                                                                                                    |                                                                                                    |                                                                                                    |                                                                                                    |                                                                                                    |                                                                                                    |                                                                                                    |                                                                                                    | ← Quay lại                                                                                                    | 🖻 Lưu                                                                                                    |
| Nām 2022 Mā |                                                                                                    | Mã                                                                                                    | R                                                                                                    | Q9138                                                                                                    | Tên                                                                                                    | in chương trình Chương trình ngoạ                                                                                                    |                                                                                                    | joại kiểm Nước tiểu định tính                                                                                                    |                                                                                                    |                                                                                                    | Thiết                                                                                                    | bį                                                                                                    | 1                                                                                                    |                                                                                                    |
| #           | # Thông số Đơn vị                                                                                             |                                                                                                    |                                                                                                    | Thiết bị                                                                                                    |                                                                                                    |                                                                                                    | Phương pháp                                                                                                    |                                                                                                    |                                                                                                    |                                                                                                    |                                                                                                    |                                                                                                    |                                                                                                    |                                                                                                    |
| 1           | 1 Albumin                                                                                                    |                                                                                                    |                                                                                                    | Chọn đo                                                                                                    | /n vj                                                                                                    | ~                                                                                                    | Chọn thiết bị                                                                                                    | ~                                                                                                    | Chọn hóa chất v                                                                                                    |                                                                                                    | Chọn phương pháp                                                                                                    |                                                                                                    |                                                                                                    | ×                                                                                                    |
| 2           | Bilirubin                                                                                                    |                                                                                                    |                                                                                                    | Chọn đo                                                                                                    | Chọn đơn vị 🗸 🗸                                                                                                    |                                                                                                    | Chọn thiết bị v                                                                                                    |                                                                                                    | Chọn hóa                                                                                                    | chất v                                                                                                    | V Chọn ph                                                                                                    |                                                                                                    | háp                                                                                                    | ×                                                                                                    |
| 3           | 3 Hồng cầu                                                                                                    |                                                                                                    | Chọn đơn vị v                                                                                                    |                                                                                                    | ~                                                                                                    | Chọn thiết bị v                                                                                                    |                                                                                                    | Chọn hóa                                                                                                    | Chọn hóa chất v                                                                                                    |                                                                                                    | Chọn phương pháp                                                                                                    |                                                                                                    | ×                                                                                                    |                                                                                                    |
| 4           | 4 Creatinine                                                                                                  |                                                                                                    | Chọn đo                                                                                                    | m vi                                                                                                    | v                                                                                                    | Chọn thiết bị                                                                                                    | ×                                                                                                    | ✓ Chọn hóa chất                                                                                                    |                                                                                                    | Chọn phương pháp                                                                                                    |                                                                                                    | háp                                                                                                    | V                                                                                                    |                                                                                                    |
| 5           | 5 Galactose                                                                                                   |                                                                                                    | Chọn đo                                                                                                    | /n vį                                                                                                    | v                                                                                                    | Chọn thiết bị                                                                                                    | ×                                                                                                    | Chọn hóa                                                                                                    | Chọn hóa chất v                                                                                                    |                                                                                                    | Chọn phương pháp                                                                                                    |                                                                                                    | V                                                                                                    |                                                                                                    |
| 6 Glucose   |                                                                                                    | Chọn đo                                                                                                    | m vį                                                                                                    | ~                                                                                                    | Chọn thiết bị                                                                                                    |                                                                                                    | Chọn hóa                                                                                                    | chất V                                                                                                    | Chọn p                                                                                                    | hương p                                                                                                    | háp                                                                                                    | ×                                                                                                    |                                                                                                    |                                                                                                    |
|             | Khai I           Khai I           När           1           2           3           4           5           6 | Khai báo thông tr       Khai báo thông tr       Khai báo thông tr       Nām       1       1       1       1       1       1       1       1       1       1       1       1       1       1       1       1       1       1       1       1       1       1       1       1       1       1       1       1       1       1       1       1       1       1       1       1       1       1       1       1       1       1       1       1       1       1       1       1       1       1       1       1       1       1       1       1       1       1       1       1       1       1 <td< th=""><th>Exhal bab thông số         Khai bab thông số         2022         Narrow       2022         Narrow       Thông số         Albumin       Thông số         Q       Bilirubin         Q       Bilirubin         Q       Creatining         Q       Galactoc         G       Glucose</th><th>E         Khai bab us of this so         Value         Nair       2022       Ma         Nair       Thông số       Ma         #       Creatiniu       Second Second</th><th>Strait bac thông số       Khai bac thông số       Năm     Q022     Mã     R       Năm     2022     Mã     R       Mă     R       Mă     R       Mă     R       Mă     R       Mă     R       Mă     R       Mă     R       Mă     R       Mă     R       Mă     R       Mă     R       Mă     R       Mă     R       Mă     R       Mă     R       Mă     R       Mă     R       Mă     R       Mă     Chor de       Mă     Chor de       Mă     Chor de       Mă     Chor de       Mă     Chor de       Mă     Chor de       Mă     Chor de       Mă     Chor de       Mă     Chor de       Mă     Chor de   <!--</th--><th>Khai báo thông số         Mai       R09138         Nam       2022       Mai       R09138         #       Thông số       Don vị         #       Chon don vị         1       Albumin       Chon don vị         2       Bilirubin       Chon don vị         3       Hồng cầu       Chon don vị         4       Creatinine       Chon don vị         5       Glactose       Chon don vị         6       Glucose       Chon don vị</th><th>Science with a solution of the solution of the solution of</th><th>Khai báo thông số         Khai báo thông số         Ma       RQ9138       Tên chương tỉnh         #       Thông số       Đơn vị       Thíng         #       Thông số       Đơn vị       Chọn thiết bị         1       Albumin       Chọn đơn vị       Chọn thiết bị         2       Bilirubin       Chọn đơn vị       Chọn thiết bị         3       Hồng cầu       Chọn đơn vị       Chọn thiết bị         4       Creatinine       Chọn đơn vị       Chọn thiết bị         5       Galactose       Chọn đơn vị       Chọn thiết bị         6       Glucose       Chọn đơn vị       Chọn thiết bị</th><th>Set in the set of the set of the s</th><th>Tai         Khai báo thông số         Khai báo thông số         Nam       2022       Mã       R09138       Tên chương tỉnh       Chương tỉnh ngoại kiếm Nước         #       Thông số       Don vị       Thiết bị       Chọn hóa         1       Albumin       Chọn don vị       Chọn thiết bị       Chọn hóa         2       Bilirubin       Chọn don vị       Chọn thiết bị       Chọn hóa         3       Hông cầu       Chọn don vị       Chọn thiết bị       Chọn hóa         5       Galactose       Chọn don vị       Chọn thiết bị       Chọn hóa         6       Glucose       Chọn don vị       Chọn thiết bị       Chọn hóa</th><th>Image: Second second second</th><th>Image: Second Second</th><th>Image: Second second second</th><th>Image: Description of the set of the set of th</th></th></td<> | Exhal bab thông số         Khai bab thông số         2022         Narrow       2022         Narrow       Thông số         Albumin       Thông số         Q       Bilirubin         Q       Bilirubin         Q       Creatining         Q       Galactoc         G       Glucose | E         Khai bab us of this so         Value         Nair       2022       Ma         Nair       Thông số       Ma         #       Creatiniu       Second Second | Strait bac thông số       Khai bac thông số       Năm     Q022     Mã     R       Năm     2022     Mã     R       Mă     R       Mă     R       Mă     R       Mă     R       Mă     R       Mă     R       Mă     R       Mă     R       Mă     R       Mă     R       Mă     R       Mă     R       Mă     R       Mă     R       Mă     R       Mă     R       Mă     R       Mă     R       Mă     Chor de       Mă     Chor de       Mă     Chor de       Mă     Chor de       Mă     Chor de       Mă     Chor de       Mă     Chor de       Mă     Chor de       Mă     Chor de       Mă     Chor de </th <th>Khai báo thông số         Mai       R09138         Nam       2022       Mai       R09138         #       Thông số       Don vị         #       Chon don vị         1       Albumin       Chon don vị         2       Bilirubin       Chon don vị         3       Hồng cầu       Chon don vị         4       Creatinine       Chon don vị         5       Glactose       Chon don vị         6       Glucose       Chon don vị</th> <th>Science with a solution of the solution of the solution of</th> <th>Khai báo thông số         Khai báo thông số         Ma       RQ9138       Tên chương tỉnh         #       Thông số       Đơn vị       Thíng         #       Thông số       Đơn vị       Chọn thiết bị         1       Albumin       Chọn đơn vị       Chọn thiết bị         2       Bilirubin       Chọn đơn vị       Chọn thiết bị         3       Hồng cầu       Chọn đơn vị       Chọn thiết bị         4       Creatinine       Chọn đơn vị       Chọn thiết bị         5       Galactose       Chọn đơn vị       Chọn thiết bị         6       Glucose       Chọn đơn vị       Chọn thiết bị</th> <th>Set in the set of the set of the s</th> <th>Tai         Khai báo thông số         Khai báo thông số         Nam       2022       Mã       R09138       Tên chương tỉnh       Chương tỉnh ngoại kiếm Nước         #       Thông số       Don vị       Thiết bị       Chọn hóa         1       Albumin       Chọn don vị       Chọn thiết bị       Chọn hóa         2       Bilirubin       Chọn don vị       Chọn thiết bị       Chọn hóa         3       Hông cầu       Chọn don vị       Chọn thiết bị       Chọn hóa         5       Galactose       Chọn don vị       Chọn thiết bị       Chọn hóa         6       Glucose       Chọn don vị       Chọn thiết bị       Chọn hóa</th> <th>Image: Second second second</th> <th>Image: Second Second</th> <th>Image: Second second second</th> <th>Image: Description of the set of the set of th</th> | Khai báo thông số         Mai       R09138         Nam       2022       Mai       R09138         #       Thông số       Don vị         #       Chon don vị         1       Albumin       Chon don vị         2       Bilirubin       Chon don vị         3       Hồng cầu       Chon don vị         4       Creatinine       Chon don vị         5       Glactose       Chon don vị         6       Glucose       Chon don vị | Science with a solution of the solution of the solution of | Khai báo thông số         Khai báo thông số         Ma       RQ9138       Tên chương tỉnh         #       Thông số       Đơn vị       Thíng         #       Thông số       Đơn vị       Chọn thiết bị         1       Albumin       Chọn đơn vị       Chọn thiết bị         2       Bilirubin       Chọn đơn vị       Chọn thiết bị         3       Hồng cầu       Chọn đơn vị       Chọn thiết bị         4       Creatinine       Chọn đơn vị       Chọn thiết bị         5       Galactose       Chọn đơn vị       Chọn thiết bị         6       Glucose       Chọn đơn vị       Chọn thiết bị | Set in the set of the set of the s | Tai         Khai báo thông số         Khai báo thông số         Nam       2022       Mã       R09138       Tên chương tỉnh       Chương tỉnh ngoại kiếm Nước         #       Thông số       Don vị       Thiết bị       Chọn hóa         1       Albumin       Chọn don vị       Chọn thiết bị       Chọn hóa         2       Bilirubin       Chọn don vị       Chọn thiết bị       Chọn hóa         3       Hông cầu       Chọn don vị       Chọn thiết bị       Chọn hóa         5       Galactose       Chọn don vị       Chọn thiết bị       Chọn hóa         6       Glucose       Chọn don vị       Chọn thiết bị       Chọn hóa | Image: Second second second | Image: Second Second | Image: Second second second | Image: Description of the set of the set of th |

## **4** Khai báo thông số chương trình ngoại kiểm Nước tiểu định lượng cơ bản; Hóa sinh:

| ٩   | Ē   |                     |                   |    |           |   |                  |      | Tài liệu 🛛                         | /ấn đề thường gặp 🗘 | ¢ 👤      | kxn@orenda.vn |  |
|-----|-----|---------------------|-------------------|----|-----------|---|------------------|------|------------------------------------|---------------------|----------|---------------|--|
| 00  | Kha | i báo thông s       | รด์               |    |           |   |                  |      |                                    |                     |          |               |  |
| 80  | Kha | ai báo thôi         | ng số             |    |           |   |                  |      |                                    |                     | €Q       | uay lại 🔋 Lưu |  |
| G   | N   | ām                  | 2022              | Mã | RQ9115A   |   | Tên chương trình | Chươ | ng trình ngoại kiểm Nước tiểu định | ı lượng toàn phần   | Thiết bị | 1             |  |
|     | #   |                     | Thông số          |    | Đơn vị    |   | Thiết bị         |      | Hóa chất                           | Phương pha          | íp       | Nhiệt độ      |  |
| £93 | 1   | 5-HIAA (5-<br>Acid) | Hydroxyindole Ace | Ch | ọn đơn vị | ~ | Chọn thiết bị    | V    | Chọn hóa chất v                    | Chọn phương pháp    | × )      | Chọn v        |  |
|     | 2   | Albumin/C           | Creatinin Ratio   | Ch | ọn đơn vị | ~ | Chọn thiết bị    | ~    | Chọn hóa chất V                    | Chọn phương pháp    | v        |               |  |
|     | 3   | Albumin/N           | licroalbumin      | Ch | ọn đơn vị | ~ | Chọn thiết bị    | ~    | Chọn hóa chất v                    | Chọn phương pháp    | <b>v</b> |               |  |
|     | 4   | Amylase             |                   | Ch | ọn đơn vị | V | Chọn thiết bị    | v    | Chọn hóa chất v                    | Chọn phương pháp    | v        | Chọn v        |  |
|     | 5   | Calci               |                   | Ch | ọn đơn vị | V | Chọn thiết bị    | V    | Chọn hóa chất v                    | Chọn phương pháp    | v )      |               |  |
|     | 6   | Clo                 |                   | Ch | ọn đơn vị | ~ | Chọn thiết bị    | V    | Chọn hóa chất v                    | Chọn phương pháp    | v        |               |  |

#### **4** Khai báo thông số chương trình ngoại kiểm Định lượng:

| ٩   | Ē                 |             |           |    |      |        |     |               |                 |      | Tài liệu Vấn đề thường | gặp 1 | )<br>\$  | 👤 kxn@      | orenda.vn |
|-----|-------------------|-------------|-----------|----|------|--------|-----|---------------|-----------------|------|------------------------|-------|----------|-------------|-----------|
| 00  | Khai ba           | áo thông s  | ő         |    |      |        |     |               |                 |      |                        |       |          |             |           |
| 88  | Khai báo thông số |             |           |    |      |        |     |               |                 |      |                        |       |          | ← Quay lại  | 🖻 Lưu     |
| C   | Nām               |             | 2022      | Mã |      | RQ9129 | Tên | chương trình  | Chương trình ng | goại | i kiểm HbA1C           |       | Thi      | ết bị       | 1         |
|     | #                 |             | Thông số  |    |      | Đơn vị |     | Thi           | ết bị           |      | Hóa chất               |       | i        | Phương pháp |           |
| £93 | 1 H               | IbA1c (IFC  | C)        |    | Chọn | đơn vị | ×   | Chọn thiết bị | $\sim$          |      | Chọn hóa chất 🗸 🗸      | Chọr  | n phương | pháp        | ~         |
|     | 2 H               | IbA1c (DC)  | CT/NGSP)  |    | Chọn | đơn vị | ×   | Chọn thiết bị | $\vee$          |      | Chọn hóa chất 🗸 🗸      | Chọr  | n phương | pháp        | ~         |
|     | 3 T               | otal Hb (IF | CC)       |    | Chọn | đơn vị | ~   | Chọn thiết bị | $\sim$          |      | Chọn hóa chất 🗸 🗸      | Chọr  | n phương | pháp        | ~         |
|     | 4 T               | otal Hb (D  | CCT/NGSP) |    | Chọn | đơn vị | v   | Chọn thiết bị | $\vee$          |      | Chọn hóa chất 🗸 🗸      | Chọr  | n phương | pháp        | V         |
|     |                   |             |           |    |      |        |     |               |                 |      |                        |       |          | ← Quay lại  | ີ ມີ ໄທ   |

Bước 5: Sau khi đã nhập/chọn dữ liệu hợp lệ cho các thông số, nhấn nút "Lưu" để thực hiện lưu lại

Lưu ý:

- CTNK Vi sinh: Hệ thống cho phép thực hiện khai báo thông số đồng thời tất cả các đợt xét nghiệm. Ngược lại, các CTNK còn lại hệ thống cho phép cập nhật khai báo thông số cho từng đợt xét nghiệm
- Sau khi thực hiện khai báo thông số xong, hệ thống hiển thị chức năng "Xuất file" cho phép người dùng xem dữ liệu khai báo của các chương trình dưới định dạng file excel và file PDF

| BỘ Y TẾ- TRƯỜNG ĐẠI HỌC Y HÀ NỘI<br>TRUNG TÂM KIẾM CHUẨN    | ₫                                           |                                                       | Tài liệu Vấn đề thư           | rờng gặp 🗘 🏟 🚺 kxn@orenda.vn                     |
|-------------------------------------------------------------|---------------------------------------------|-------------------------------------------------------|-------------------------------|--------------------------------------------------|
| 88 Nhập dữ liệu 🖍                                           | Khai báo thông số                           |                                                       |                               | •                                                |
| <ul> <li>Khai báo thông số</li> <li>Nhập kết quả</li> </ul> | Năm ngoại kiếm Chương trì<br>2022 V (VNQASt | nh ngoại kiếm<br>1) Chương trình ngoại kiếm Vi sinh v | Đ                             | i có thông số 📄 Chưa ởn thông số 📄 Quá hạn       |
| 🕒 Báo cáo                                                   | VNQAS01-Chương trình ngoại kiểm             | Vi sinh                                               | Mã EQA: Thiết                 | bị (1):                                          |
| (ĝ) Hỗ trợ và CSKH ✓                                        | Đợt 1 01/04/2022 - 30/05/2                  | Dot 2 09/06/2022 - 29/06/2022                         | Đợt 3 01/09/2022 - 28/09/2022 | Dot 4         09/11/2022         Xuất file Excel |
|                                                             | Mau 2022-1A                                 | Mẫu 2022-2A                                           | Mâu 2022-3A                   | Māu 2022-4A                                      |
|                                                             | Mâu 2022-1B 🧍                               | Mẫu 2022-2B                                           | Mẫu 2022-3B                   | Mâu 2022-4B                                      |
|                                                             | Mâu 2022-1C 6                               | Mẫu 2022-2C                                           | Mâu 2022-3C                   | Mẫu 2022-4C                                      |
|                                                             | Mẫu 2022-1D                                 | Mẫu 2022-2D                                           | Mẫu 2022-3D                   | Mẫu 2022-4D                                      |
|                                                             | Mâu 2022-1E                                 | Mẫu 2022-2E                                           | Mâu 2022-3E                   | Mẫu 2022-4E                                      |
|                                                             | Mẫu 2022-1F                                 | Mẫu 2022-2F                                           | Mẫu 2022-3F                   | Mẫu 2022-4F                                      |
|                                                             | ۵                                           | ۵                                                     | ۲                             | ۵                                                |
|                                                             |                                             |                                                       |                               |                                                  |

#### 2. Nhập kết quả

<u>Muc đích:</u> Giúp Khoa/Phòng XN cập nhật kết quả xét nghiệm đối với từng đợt xét nghiệm trong từng chương trình ngoại kiểm mà khoa/phòng xét nghiệm tham gia

<u>Điều kiện thực hiện chức năng:</u> Khoa/Phòng XN thực hiện khai báo thông số cho chương trình ngoại kiểm cần nhập kết quả thành công

- Bước 1: Trên menu chọn Nhập dữ liệu và chọn Nhập kết quả để chuyển đến giao diện nhập kết quả
- Bước 2: Chọn Năm ngoại kiểm và Chương trình ngoại kiểm

Tài liệu hướng dẫn sử dụng phần mềm ngoại kiểm

| BÓ YTÉ-TRƯÔNG ĐẠI HỌC YHÀ NỘI<br>TRUNG TÂM KIẾM CHUẨN | ⊡                      |                              |                                |                         |                                                                                | Tài liệu Vấn đề         | thường gặp | 🗘 🕸 🚺 k      | xn@orenda  |  |  |
|-------------------------------------------------------|------------------------|------------------------------|--------------------------------|-------------------------|--------------------------------------------------------------------------------|-------------------------|------------|--------------|------------|--|--|
| 88 Nhập dữ liệu                                       | Khai báo thông         | số Nhập kết quả              | 2                              |                         |                                                                                |                         |            |              |            |  |  |
| Khai báo thông                                        | Năm ngoại kiểm<br>2022 | n Chương trình V (VNQAS01)   | ngoại kiếm<br>Chương trình ngo | oại kiểm Vi sinh 🗸 🗸    | Dã có kết quả 📕 Đã có thông số 📗 Chưa có thông số<br>Chưa bắt đầu hoặc quả hạt |                         |            |              |            |  |  |
| Nhập kết quá     Báo cáo                              | VNQAS01-0              | Chương trình ngoại kiểm Vi s | sinh                           |                         | Thiết bị (1): Mã EQA:                                                          |                         |            |              |            |  |  |
| ඩේ Hỗ trợ và CSKH ∽                                   | Đợt 1                  | 01/04/2022 - 31/05/2022      | Đợt 2                          | 09/06/2022 - 30/06/2022 | Đợt 3                                                                          | 01/09/2022 - 29/09/2022 | Đợt 4      | 09/11/2022 - | 24/11/2022 |  |  |
|                                                       |                        | Mẫu 2022-1A                  |                                | Mẫu 2022-2A             |                                                                                | Mẫu 2022-3A 🔒           |            | Mẫu 2022-4A  | ₿          |  |  |
|                                                       |                        | Mâu 2022-1B 🔒                |                                | Mâu 2022-2B             |                                                                                | Mâu 2022-3B 🔒           |            | Mẫu 2022-4B  | ₿          |  |  |
|                                                       |                        | Mẫu 2022-1C 🛛 🔒              |                                | Mẫu 2022-2C             |                                                                                | Mâu 2022-3C 🔒           |            | Mẫu 2022-4C  | ₿          |  |  |
|                                                       |                        | Mẫu 2022-1D 🛛 🖶              |                                | Mâu 2022-2D             |                                                                                | Mâu 2022-3D 🔒           |            | Mẫu 2022-4D  | ₿          |  |  |
|                                                       |                        | Måu 2022-1E 🛛 🔒              |                                | Mâu 2022-2E             |                                                                                | Mâu 2022-3E 🔒           |            | Mẫu 2022-4E  | ₿          |  |  |
|                                                       |                        | Mẫu 2022-1F 🛛 🖁              |                                | Mẫu 2022-2F             |                                                                                | Mẫu 2022-3F 🔒           |            | Mẫu 2022-4F  | B          |  |  |
|                                                       |                        | 0                            |                                | _                       |                                                                                | 0                       |            | 0            |            |  |  |

Bước 3: Nhấn vào mẫu tương ứng của chương trình đang thực hiện để nhập kết quả
 Lưu ý: Mỗi mẫu có hạn bắt đầu và kết thúc nhập kết quả. Khoa/phòng xét nghiệm cần chú ý để gửi kết quả đúng hạn.

+ Bước 3.1: Tại từng chương trình ngoại kiểm, chọn đợt nhập kết quả

Lưu ý: Khoa/Phòng XN thực hiện nhập kết quả cho tất cả các mẫu trong cùng 1 đợt xét nghiệm

| BÔYTÉ-TRƯỜNG ĐẠI HỌC YHÀ NỜI<br>TRUNG TÂM KIẾM CHUẨN | μ.                                                                                                    | Tài liệu Vấn đề thưở              | ش gặp 🗘 🕸 🚺 kxn@orenda.vn                                              |
|------------------------------------------------------|----------------------------------------------------------------------------------------------------|-----------------------------------|------------------------------------------------------------------------|
| 88 Nhập dữ liệu 🖍                                    | Khai báo thông số Nhập kết quả                                                                                             |                                   |                                                                        |
| <ul> <li>Khai báo thông số</li> </ul>                | Năm ngoại kiếm         Chương trình ngoại kiếm           2022         V         (V/NQAS01) Chương trình ngoại kiếm Vi sinh | Đã có kết                         | ( quả 📃 Đã có thông số 🔛 Chưa có thông số<br>Chưa bắt đầu hoặc quá hạn |
| <ul> <li>Nnąp ket qua</li> </ul>                     | VNQAS01-Chương trình ngoại kiếm Vi sinh                                                                                    |                                   | Thiết bị (1): Mã EQA:                                                  |
| Báo cáo                                              |                                                                                                    |                                   |                                                                        |
| 영3 Hỗ trợ và CSKH 🗸 🗸                                | Đợt 1         01/04/2022 - 31/05/2022         Đợt 2         09/06/2022 - 30/06/2                                           | D22 Đợt 3 01/09/2022 - 29/09/2022 | Đợt 4 09/11/2022 - 24/11/2022                                          |
|                                                      | Mấu 2022-1A 🔒 Mấu 2022-2A                                                                                                  | Mâu 2022-3A 🔒                     | Mâu 2022-4A                                                            |
|                                                      | Mâu 2022-1B 🔠 Mâu 2022-2B                                                                                                  | Mâu 2022-3B 🔒                     | Mâu 2022-48 🛛 🖶                                                        |
|                                                      | Mâu 2022-1C 🔒 Mâu 2022-2C                                                                                                  | Mâu 2022-3C                       | Mẫu 2022-4C 🛛 🖁                                                        |
|                                                      | Mâu 2022-1D 🔒 Mâu 2022-2D                                                                                                  | Mâu 2022-3D 🔒                     | Mẫu 2022-4D 🔒                                                          |
|                                                      | Mâu 2022-1E 🔒 Mâu 2022-2E                                                                                                  | Mâu 2022-3E                       | Mâu 2022-4E                                                            |
|                                                      | Mâu 2022-1F 👸 Mâu 2022-2F<br>Nhập kết quả                                                                                  | Mẫu 2022-3F 🔒                     | Mẫu 2022-4F 🔒                                                          |
|                                                      | ©                                                                                                    | ۵                                 | ۵                                                                      |

 + Bước 3.2: Tại màn hình nhập kết quả, thực hiện nhập kết quả tương ứng với thông số đã khai báo trong chương trình ngoại kiểm

Lưu ý: Mỗi chương trình ngoại kiểm sẽ thực hiện nhập kết quả là khác nhau

🖊 Khai báo thông số chương trình ngoại kiểm Vi sinh:

|                                  | Ē       |                        |                |                       |                      |                  | Tài li                   | iệu Vấn đề thư | ồng gặp 🗘      | 🕸 🚺 kxn@orenda.vn |  |
|----------------------------------|---------|------------------------|----------------|-----------------------|----------------------|------------------|--------------------------|----------------|----------------|-------------------|--|
| 88 Nhập dữ liệu                  | Nhập ki | ết quả                 |                |                       |                      |                  |                          |                |                |                   |  |
| Khai báo thông số                | Mã ch   | nương trình            | VNQAS01        | Tên chương trình      | Churc                | ng trình ngo     | ại kiếm Vi sinh          |                | Đợt            | Đợt 2             |  |
| <ul> <li>Nhập kết quả</li> </ul> | 1. Nhượ | òm soi vi khuẩn        |                |                       |                      |                  |                          |                |                |                   |  |
| 🕒 Báo cáo                        | #       | Tên mẫu                | Phân loại Gram |                       |                      |                  | Phân loại hình thái      |                | Hình thái khác |                   |  |
| (ĝ) Hỗ trợ và CSKH ✓             | 1       | 2022-2A                | Chọn Giá T     | ή                     | × )                  | Chọn Giá 1       | Ērij                     | ×              |                |                   |  |
|                                  | 2       | 2022-2B                | Chọn Giá T     | ή                     | V                    | Chọn Giá 1       | Prj                      | V              |                |                   |  |
|                                  | 2. Nuôi | cấy và định danh vi kh | uấn            |                       |                      |                  |                          |                |                |                   |  |
|                                  | #       | Tên mẫu                |                | Phương pháp định danh |                      |                  | n vi khuẩn PXN định danh | được           |                | Vi khuẩn khác     |  |
|                                  | 1       | 2022-2C                | Chọn Giá T     | ή                     | v )                  | Chọn Giá Trị 🗸 🗸 |                          |                |                |                   |  |
|                                  | 2       | 2022-2D                | Chọn Giá T     | 'n                    | <ul> <li></li> </ul> | Chọn Giá 1       | Frj                      | ~              |                |                   |  |
|                                  | 3. Khár | 3. Kháng sinh đồ       |                |                       |                      |                  |                          |                |                |                   |  |
|                                  | #       | Tên mẫu                | Kha            | ing Sinh              | Phương Ph            | iáp              | Đơn Vị                   | Kết quả        | à đo           | Phiên giải        |  |
|                                  | 1       | 2022-2E                | Amikacin       |                       | Chọn Giá Trị         | ~                |                          | × (            |                | Chọn Giá Trị v    |  |
|                                  | 2       | 2022-2E                | Amikacin/Fos   | fomycin               | Chọn Giá Trị         | ~                |                          | ×              |                | Chọn Giá Trị 🗸 🗸  |  |

## **4** Khai báo thông số chương trình ngoại kiểm Giang mai:

| BOYTE-TRUONG DALHOCYHÀNOL<br>TRUNG TÂM KIẾM CHUẨN | <u>.</u> |             |        |                  | Tài liệu                          | Vấn đề thường gặp 🗘 | 段 🚺 kxn@orenda.vn |
|---------------------------------------------------|----------|-------------|--------|------------------|-----------------------------------|---------------------|-------------------|
| 吕 Nhập dữ liệu 🖍                                  | Nhập l   | tết quả     |        |                  |                                   |                     |                   |
| Khai báo thông số                                 | Nhập     | kết quả     |        |                  |                                   |                     | ← Quay lại 🖹 Lưu  |
| <ul> <li>Nhập kết quả</li> </ul>                  | Mã c     | hương trình | RQ9154 | Tên chương trình | Chương trình ngoại kiểm Giang mai | Đợt                 | Đợt 2             |
| 🕑 Báo cáo                                         |          |             |        |                  |                                   | Måu số 2            |                   |
|                                                   | #        | Thông số    |        | Báo cáo kết quả  | Kết quả đo                        |                     | Kết quả đinh tính |
| Σους Ho trợ và CSKH →                             |          |             |        |                  | Kết quả                           | Đơn vị              |                   |
|                                                   | 1        | FTA-Abs     |        | Ðjnh tính        |                                   | Định tính           | Chọn Giá Trị 🗸 🗸  |
|                                                   | 2        | Immunoassay |        | Bán định lượng   | 0                                 | соі                 | Chọn Giá Trị v    |
|                                                   | 3        | RPR         |        | Bán định lượng   | Chọn Giá Trị 🗸                    | Tỷ lệ pha loãng     | Chọn Giá Trị 🗸    |
|                                                   | 4        | Rapid Tests |        | Định tính        |                                   |                     | Chọn Giá Trị 🗸    |
|                                                   | 5        | ТРНА        |        | Định tính        |                                   | Định tính           | Chọn Giá Trị 🗸    |
|                                                   | 6        | VDRL        |        | Định tính        |                                   |                     | Chọn Giá Trị 🗸    |
|                                                   |          |             |        |                  |                                   |                     | ← Quay lại 🛛 Lưu  |

## **Khai báo thông số chương trình ngoại kiểm HBV – DNA:**

| BÔY TẾ- TRƯỜNG ĐẠI HỌC YHÀ NỘI<br>TRUNG TÂM KIẾM CHUẨN | Ē    |                 |         |           |            | Tài liệu Vấn                  | đề thường gặp 🗘 | 🕸 🚺 kxn@orenda.vn |  |  |  |  |  |
|--------------------------------------------------------|------|-----------------|---------|-----------|------------|-------------------------------|-----------------|-------------------|--|--|--|--|--|
| 88 Nhập dữ liệu                                        | Nhập | o kết quả       |         |           |            |                               |                 |                   |  |  |  |  |  |
| Khai báo thông số                                      | Nhậ  | ập kết quả € Qu |         |           |            |                               |                 |                   |  |  |  |  |  |
| Nhập kết quả                                           | Mâ   | á chương trình  | Ðợt     | Đợt 2     |            |                               |                 |                   |  |  |  |  |  |
| 🕑 Báo cáo                                              | #    | Mẫu số          | Kết quả | Đơn vị    | Thiết bị   | Ngưỡng phát hiện của thiết bị | Hóa chất        | Phương pháp       |  |  |  |  |  |
| ③ Hỗ trợ và CSKH 🗸 🗸                                   | 1    | 2A              | 0       | Copies/mL | Thiết bị A | 0                             | Hóa chất A      | Phương pháp A     |  |  |  |  |  |
|                                                        | 2    | 2B              | 0       | Copies/mL | Thiết bị A | 0                             | Hóa chất A      | Phương pháp A     |  |  |  |  |  |
|                                                        | 3    | 2C              | 0       | Copies/mL | Thiết bị A | 0                             | Hóa chất A      | Phương pháp A     |  |  |  |  |  |
|                                                        |      |                 |         |           |            |                               |                 | ← Quay lại        |  |  |  |  |  |

**4** Khai báo thông số chương trình ngoại kiểm Nhóm máu:

| BOYTE-TRUCING DAHROCYHA NOI<br>TRUNG TÂM KIẾM CHUẨN | ≣                                                               |                        |                    |              |          |              |                                         |                  |   | Tài liệu Vấi | n đề thi | ròng gặp 🗘 ٤  | 3 | kxn@orenda.vn      |  |
|-----------------------------------------------------|-----------------------------------------------------------------|------------------------|--------------------|--------------|----------|--------------|-----------------------------------------|------------------|---|--------------|----------|---------------|---|--------------------|--|
| 88 Nhập dữ liệu                                     | Nhập kết qu                                                     | a                      |                    |              |          |              |                                         |                  |   |              |          |               |   |                    |  |
| Khai báo thông số                                   | Mã chươn                                                        | g trình                | VNQA               | ASO2 Tên chu | rong trì | nh           | h Chương trình ngoại kiếm Định nhóm máu |                  |   | m máu        |          | Đợt           |   | Đợt 3              |  |
| <ul> <li>Nhập kết quá</li> </ul>                    | <ul> <li>Nhập kết quả</li> <li>1. Định nhóm máu hệ A</li> </ul> |                        |                    |              |          |              |                                         |                  |   |              |          |               |   |                    |  |
| 🕒 Báo cáo                                           | Mâu                                                             |                        |                    |              |          | K            | ết luận                                 | ngưng kết        |   |              |          |               |   | Gbi chú            |  |
| 🕅 Hỗ trợ và CSKH 🗸                                  | mau                                                             | Anti A                 |                    | Anti B       |          | Anti AB      |                                         | Hồng cầu A       |   | Hồng cầu B   |          | Kết luận nhóm |   | on ciu             |  |
|                                                     | C08&S08                                                         | Chọn Giá Trị           | ×                  | Chọn Giá Trị | ×        | Chọn Giá Trị | Ŷ                                       | Chọn Giá Trị     | v | Chọn Giá Trị | v)       | Chọn Giá Trị  | Y |                    |  |
|                                                     | C09&S09                                                         | Chọn Giá Trị           | $\sim$             | Chọn Giá Trị | ×        | Chọn Giá Trị | Ŷ                                       | Chọn Giả Trị     |   | Chọn Giá Trị | v        | Chọn Giá Trị  | × |                    |  |
|                                                     | 2. Định nhó                                                     | 2. Định nhóm máu hệ RH |                    |              |          |              |                                         |                  |   |              |          |               |   |                    |  |
|                                                     |                                                                 | 14 <b>5</b> 11         | Kết luận ngưng kết |              |          |              |                                         |                  |   |              |          | Chi shú       |   |                    |  |
|                                                     |                                                                 | mau                    |                    | Anti         | D        |              | Kết luận nhóm                           |                  |   |              |          |               | u |                    |  |
|                                                     | C07&S07                                                         | 0                      | Chọn Giá           | i Trị        |          | ×            | Ch                                      | Chọn Giá Trị 🗸 🗸 |   |              |          |               |   |                    |  |
|                                                     | C07                                                             | 0                      | Chọn Giả           | i Trì        |          |              | Ch                                      | ọn Giá Trị       |   |              | ×)[      |               |   |                    |  |
|                                                     | C08                                                             | 0                      | Chọn Giả Trị 🗸     |              |          |              | Ch                                      | ọn Giả Trị       |   |              | •        |               |   |                    |  |
|                                                     | C09                                                             | C09 Chọn Giá Trị 🗸     |                    |              |          |              |                                         |                  |   | v)[          |          |               |   |                    |  |
|                                                     |                                                                 |                        |                    |              |          |              |                                         |                  |   |              |          |               |   | ← Quay lại 🛛 🖹 Lưu |  |

### **4** Khai báo thông số chương trình ngoại kiểm Nước tiểu định lượng cơ bản; Hóa sinh:

| BÔY TẾ-TRƯỜNG ĐẠI HỌC Y HÀ NỘI<br>TRUNG TÂM KIẾM CHUẨN | Ē      |                                         |            |          |          |                   | Tài                       | i liệu Vấn đề thường g         | ăp 🗘 🐯      | 🚺 kxn@     | porenda.vn |
|--------------------------------------------------------|--------|-----------------------------------------|------------|----------|----------|-------------------|---------------------------|--------------------------------|-------------|------------|------------|
| 吕 Nhập dữ liệu 🖍                                       | Nhập l | kết quả                                 |            |          |          |                   |                           |                                |             |            |            |
| Khai báo thông số                                      | Nhập   | kết quả                                 |            |          |          |                   |                           |                                |             | ← Quay lại | 🖹 ມາ       |
| <ul> <li>Nhập kết quả</li> </ul>                       | Mã d   | chương trình                            | RQ9115A    | Tên chươ | ng trình | Chương trình ngoạ | ii kiểm Nước tiểu định lư | rọng toàn phần Đợ              | yt          | Đợt 12     |            |
| 🕑 Báo cáo                                              | #      | Thông số                                | Loại Th    | iông số  | Giá trị  | Đơn vị            | Thiết bị                  | Hóa chất                       | Phương      | pháp       | Nhiệt độ   |
| (c) Hồ trợ và CSKH v                                   | 1      | 5-HIAA (5-Hydroxyindole<br>Acetic Acid) | Định lượng |          | 0        | µmol/l            | Merck MEGA                | 77 Elektronika kft             | Column test |            | 30°C       |
|                                                        | 2      | Albumin/Creatinin Ratio                 | Định lượng |          | 0        | g/mol             | Merck MEGA                | A.L.S. Biochemicals<br>Company | Automated   |            |            |
|                                                        |        |                                         |            |          |          |                   |                           |                                |             | ← Quay lại | 🖻 Lưu      |

#### **Khai báo thông số chương trình ngoại kiểm Định lượng:**

| BOYTE-TRUCING DALHOC YHÀ NOL<br>TRUNG TÂM KIẾM CHUẨN | ≣    |                |            |                  |                   | Tài liệ           | u Vấn đẽ thường gặp | ධ හි 🚺 kxn@orenda.vn    |
|------------------------------------------------------|------|----------------|------------|------------------|-------------------|-------------------|---------------------|-------------------------|
| 88 Nhập dữ liệu                                      | Nhập | ) kết quả      |            |                  |                   |                   |                     |                         |
| Khai báo thông số                                    | Nhậ  | p kết quả      |            |                  |                   |                   |                     | ← Quay lại 🔀 <b>Luu</b> |
| Nhập kết quả                                         | Mä   | i chương trình | RQ9140     | Tên chương trình | Chương trình ngoạ | al kiếm Huyết Học | Đợt                 | Đợt 6                   |
| 🕒 Báo cáo                                            | #    | Thông số       | Loại Thôi  | ng số Giá trị    | Đơn vị            | Thiết bị          | Hóa chất            | Phương pháp             |
| ඩී Hỗ trợ và CSKH ↓                                  | 1    | HGB            | Định lượng | 0                | g/dL              | Merck MEGA        | 77 Elektronika kft  | Abbott Alinity hq       |
|                                                      |      |                |            |                  |                   |                   |                     | ← Quay lại 🔯 Lưu        |

### <u>Lưu ý:</u>

Sau khi nhập kết quả cho đợt xét nghiệm của chương trình ngoại kiểm thành công, nếu chưa hết hạn, Khoa/Phòng XN được quyền chỉnh sửa

Ngoài ra, hệ thống hiển thị chức năng: Xuất file excel; Xuất file PDF

Tài liệu hướng dẫn sử dụng phần mềm ngoại kiểm

| BÔY TẾ- TRƯỜNG ĐẠI HỌC Y HÀ NỘI<br>TRUNG TÂM KIẾM CHUẨN     | Ē                                                       |                                            | Tài liệu Vấn đề thư                                 | rờng gặp 🗘 🏟 🚺 kxn@orenda.vn  |  |  |  |  |  |
|-------------------------------------------------------------|---------------------------------------------------------|--------------------------------------------|-----------------------------------------------------|-------------------------------|--|--|--|--|--|
| 吕 Nhập dữ liệu 🖍                                            | Nhập kết quả                                            |                                            |                                                     |                               |  |  |  |  |  |
| <ul> <li>Khai báo thông số</li> <li>Nhôn kết quả</li> </ul> | Năm ngoại kiếm Chương trình ngo<br>2022 V (VNQAS01) Chư | ại kiếm<br>rơng trình ngoại kiếm Vi sinh v | 📕 Đã có kết quả 📃 Đã có thông số 📃 Chưa có thông số |                               |  |  |  |  |  |
| <ul> <li>Milip Kei qua</li> <li>O Dés sés</li> </ul>        | VNQAS01-Chương trình ngoại kiểm Vi sinh                 |                                            |                                                     | Thiết bị (1): Mã EQA:         |  |  |  |  |  |
| জি Hỗ trợ và CSKH 🗸                                         | Đợt 1 01/04/2022 - 31/05/2022                           | Đợt 2 09/06/2022 - 30/06/2022              | Đợt 3 01/09/2022 - 29/09/2022                       | Dot 4 09/11/2022 - 24/11/2022 |  |  |  |  |  |
|                                                             | Mẫu 2022-1A 🔒                                           | Måu 2022-2A                                | Mẫu 2022-3A 🔒                                       | Mâu 2022-4A 🔒                 |  |  |  |  |  |
|                                                             | Mâu 2022-1B                                             | Måu 2022-2B                                | Mâu 2022-3B 🔒                                       | Mâu 2022-48 🔒                 |  |  |  |  |  |
|                                                             | Mâu 2022-1C                                             | Mäu 2022-2C                                | Mẫu 2022-3C                                         | Mâu 2022-4C 🔒                 |  |  |  |  |  |
|                                                             | Mâu 2022-1D                                             | Måu 2022-2D                                | Mâu 2022-3D 🔒                                       | Mâu 2022-4D 🔒                 |  |  |  |  |  |
|                                                             | Mẫu 2022-1E                                             | Måu 2022-2E                                | Mẫu 2022-3E                                         | Mẫu 2022-4E                   |  |  |  |  |  |
|                                                             | Māu 2022-1F 🔒                                           | Måu 2022-2F                                | Måu 2022-3F 🔒                                       | Måu 2022-4F 🔒                 |  |  |  |  |  |
|                                                             | ©                                                       | <u> </u>                                   | 0                                                   | ۵                             |  |  |  |  |  |
|                                                             |                                                         |                                            |                                                     |                               |  |  |  |  |  |

#### 3. Xem báo cáo ngoại kiểm

<u>Mục đích:</u> Giúp khoa/phòng xét nghiệm xem được báo cáo ngoại kiểm mà Trung tâm kiểm chuẩn trả về của các chương trình mà khoa/phòng xét nghiệm tham gia

Khoa/Phòng xét nghiệm được quyền sử dụng nhóm tính năng dưới đây:

- Tìm kiếm báo báo theo: Năm ngoại kiểm; Chương trình ngoại kiểm; Loại báo cáo
- Xem báo cáo
- Tải báo cáo

| BOYTE-TRUONG DALHOCYT<br>TRUNG TÂM KIẾM CH | UĂN | ≣                                                                                        |                  |           |         | Tài liệu Vấn đề thườ | bng gặp 🗘 🔯     | O drphamn    | goi@gmail.com |
|--------------------------------------------|-----|------------------------------------------------------------------------------------------|------------------|-----------|---------|----------------------|-----------------|--------------|---------------|
| 88 Nhập dữ liệu                            | ~   | Báo cáo                                                                                  | 5                |           |         |                      |                 |              |               |
| 🕒 Báo cáo                                  |     | Báo cáo                                                                                  |                  |           |         |                      |                 |              |               |
| (b) Hồ trợ và CSKH                         |     | 2022. v     Chương trình ngoại kiếm     Loại báo cáo     Mẫu (ví dụ: 01 02)     Tim kiếm |                  |           |         |                      |                 |              |               |
|                                            |     | Tống số bản ghi: 101 < 1 2 3 > 50 / trang v                                              |                  |           |         |                      |                 |              |               |
|                                            |     | STT                                                                                      | Loại báo cáo     | Mã đơn vị | MäEQA   | Tên khoa xét nghiệm  | Chương trình ng | Trạng thái   | Thao tác      |
|                                            |     | 1                                                                                        | Báo cáo chi tiết | 18008     | 429221B | BVTPVINH             | Tim mạch        | Đã ban hành  | Thao tác 🗸    |
|                                            |     | 2                                                                                        | Báo cáo chi tiết | 18008     | 568984A | BVTPVINH             | Tim mạch        | Đã ban ⊚ Xem | chi tiết      |
|                                            |     | 3                                                                                        | Báo cáo biểu đồ  | 18008     | 429221B | BVTPVINH             | Tim mạch        | Đã ban hành  | Thao tác V    |
|                                            |     | 4                                                                                        | Báo cáo biểu đồ  | 18008     | 568984A | BVTPVINH             | Tim mạch        | Đã ban hành  | Thao tác 🗸    |
|                                            |     | 5                                                                                        | Báo cáo biểu đồ  | 18008     | 327225B | BVTPVINH             | Huyết học       | Đã ban hành  | Thao tác 🗸    |
|                                            |     | 6                                                                                        | Báo cáo biểu đồ  | 18008     | 475218A | BVTPVINH             | Huyết học       | Đã ban hành  | Thao tác 🗸    |
|                                            |     | 7                                                                                        | Báo cáo chi tiết | 18008     | 435143A | BVTPVINH             | HbA1C           | Đã ban hành  | Thao tác 🗸    |
|                                            |     | 8                                                                                        | Báo cáo biểu đồ  | 18008     | 435143A | BVTPVINH             | HbA1C           | Đã ban hành  | Thao tác ∨    |